## Acer プロジェクタ X1160/X1260 シリーズ ユーザーズガイド

Copyright © 2007. Acer Incorporated. 版権所有。

Acer プロジェクタ X1160/X1260 シリーズユーザーズガイド 元の問題 : 8/2007

このマニュアルの著作権は、Acer Inc. にあります。Acer Inc. に対する文書による許諾なしに、電 子的、機械的、光学的、手書き、その他の手段により本書の内容を複写、伝送、転写、検索可能 な形での保存、他言語への翻訳、コンピュータ言語へ変換することを禁止します。

ご注意

本書の内容については、将来予告なく変更することがあります。

本書の内容については、万全を期して作成いたしましたが、万一ご不審な点や誤り、記載もれな ど、お気付きの点がありましたら弊社までご連絡ください。

本製品を運用した結果の影響については、上記2項にかかわらず責任を負いかねますのであらか じめご了承願います。

本製品のご購入時に決められた条件以外での製品およびソフトウェアの複製を行うことは禁じられています。

Acer プロジェクタ X1160/X1260 シリーズ

| モデル | 番号: |  |
|-----|-----|--|
|-----|-----|--|

モデル番号:\_\_\_\_\_

| 購入日: |  |
|------|--|
|------|--|

購入場所 : \_\_\_\_\_\_

Acer および Acer logo は Acer Incorporated の登録商標です。その他の会社の製品名または商標 は、本書では識別目的のために使用されており、それぞれの会社に帰属しています。

### 安全と快適さを得るための情報

この操作説明書をよくお読みください。本書を保管して、必要に応じて参照してください。製品にマークされたすべての警告と指示に従ってください。

### 洗浄するまえに製品の電源をオフにしてください

洗浄する前に、コンセントから本製品のプラグを抜いてください。液体クリーナー やエアゾールクリーナーを使用しないでください。洗浄には、湿った布を使用して ください。

### デバイスを抜くときのプラグに対する注意

外部電源装置に対する電源の接続と取り外しに際しては、次のガイドラインを守ってください。

- 電源装置を取り付けてから、電源コードをACコンセントに接続してください。
- プロジェクタは、電源コードを抜いた後で電源装置から取り外してください。
- システムに複数の電源が取り付けられている場合、電源装置から電源コード をすべて抜いてシステムから電源を取り外します。

#### アクセス可能性に対する注意

電源コードを差し込むコンセントは、装置オペレータのすぐ傍にあることを確認し ます。装置への電源を取り外す必要があるとき、必ず コンセントから電源コード を抜いてください。

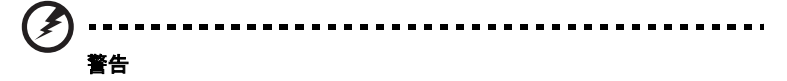

- 本製品を水気のあるところで使用しないでください。
- 本製品を不安定なカート、スタンドまたはテーブルの上に置かないでください。製品が落ちて、ひどい損傷を受けることがあります。
- スロットや開口部は換気のために設けられ、製品の信頼できる操作を確実にし、過熱から保護しています。これらの開口部を塞いだり、カバーを掛けたりしないでください。製品をペッド、ソファ、ラグまたはその他の類似面に置いて、開口部を塞がないようにしてください。

本製品をラジエータやヒートレジスタの傍または上に置いたり、適切な換気が提供 されないはめ込み式家具などに取り付けたりしないでください。

- いかなる種類の物体もキャビネットのスロットを通して本製品内部に押し込まないでください。危険な電圧ポイントやショートする部品に触れて、火災や感電の原因となります。製品の上または内部には、いかなる種類の液体もこぼさないでください。
- 内部コンポーネントが損傷したりバッテリの液漏れの原因となるため、製品を振動する面に設置しないでください。

スポーツや運動が行われていたり、または振動のある環境下で本製品を使用しないでください。回転装置やランプが予期せずショートしたり、損傷する原因となります。

### 電力を使用する

- 本製品は、マーキングラベルに示されたタイプの電源から操作する必要があります。使用可能な電源のタイプが分からない場合、販売店または地域の電力会社にお問い合わせください。
- 電源コードの上に物を置かないでください。コードが踏まれる可能性のある 場所に本製品を設置しないでください。
- 本製品に延長コードを使用する場合、延長コードに差し込まれた装置の合計 アンペア定格が延長コードのアンペア定格を超えないようにしてください。 また、コンセントに差し込まれたすべての製品の合計定格がフューズ定格を 超えないようにもしてください。
- コンセント、テーブルタップまたはレセプタクルに多くのデバイスを差し込んで過負荷を掛けないようにしてください。システム全体の負荷は、分岐回路の負荷の80%を超えてはいけません。テーブルタップを使用する場合、負荷はテーブルタップの入力定格の80%を超えないようにする必要があります。
- 本製品のACアダプタには、3叉のアース用プラグが付属しています。プラグ はアースされたコンセントにだけ適合します。ACアダプタのプラグを差し込 む前に、コンセントが正しくアースされていることを確認してください。プ ラグをアースされていないコンセントに差し込まないでください。詳細につ いては、電気技師にお問い合わせください。

著告。アース用ピンは安全のために用意されています。正しくアースされてい ないコンセントを使用すると、感電や負傷の原因となります。

ß

\*) ••••••••••••••••

注:アースされたピンは、近くにある他の電気デパイスで生成された予期せぬ ノイズから保護するために提供されています。これらのノイズは本製品のパ フォーマンスの障害となります。

 本製品は、付属の電源装置のコードセットでのみ使用してください。電源 コードセットを交換する必要がある場合、新しい電源コードが次の要件を満 たしていることを確認してください。データベースタイプ、UL 指定 /CSA 認 定、タイプ SPT-2、定格 7A 125V 最小、VDE 承認済みまたはその同等品、4.6 メートルの最大長。

#### 製品の修理

本製品を自分に修理しないでください。カバーを開けたり取り外したりすると、危険な電圧ポイントまたはその他の危険にさらされることがあります。すべての修理 は正規のサービススタッフに依頼してください。

以下の場合、コンセントから本製品のプラグを抜き、正規サービススタッフに修理 を依頼してください。

- 電源コードまたはプラグが損傷、切断または擦り切れた
- 製品に液体が入った

12

- 製品が雨または水にさらされた
- 製品が落下した、またはケースが損傷した
- 製品のパフォーマンスに著しい変化が見られる場合、修理の必要性があります。
- 操作指示に従っても製品が正常に動作しない

/
注:操作指示の対象となっているコントロールのみ調整してください。他のコントロールを不適切に調整すると損傷し、製品を正常の状態に復元するのに技術者の莫大な労力が必要となります。

- - - - - - - - - - - -

警告。安全上の理由で、コンポーネントを追加したり交換しているとき、非準 拠部品を使用しないでください。購入オプションについては、再販業者にお問 い合わせください。

お使いのデバイスとその付属品には小さな部品が含まれています。それらの部品は 子供の手の届かない場所に保管してください。

### 安全に関する追加情報

- ランプの電源がオンになっているとき、プロジェクタのレンズを見つめない でください。強い光で目が損傷する場合があります。
- まずプロジェクタ、次に信号ソースの電源をオンにします
- 次の環境下に製品を設置しないでください。
  - 換気の悪い場所または密閉された場所。壁から少なくとも 50cm 離して設置し、プロジェクタの回りに適切な空気の流れるスペースを確保する必要があります。
  - 窓を閉め切った車内など、温度がきわめて高くなるような場所。
  - 湿度の高い場所、埃または煙草の煙の多い場所。これらは光学コンポーネントを汚染して製品寿命を縮め、画像を暗くします。
  - 火災警報機の近く。
  - 周辺温度が 40 ℃ /104 ℉ 以上になる場所。
  - 高度が 300m 以上の高さになる場所。
- プロジェクタに何か異常が発生した場合、直ちにプラグを抜いてください。 プロジェクタから煙、変な音または臭いが出た場合、操作しないでください。 火災または感電の原因となります。この場合、直ちにプラグを抜き販売店に 連絡してください。

- 製品が壊れたり落としたりした場合、そのまま使い続けないでください。この場合、販売店に依頼して検査を行ってください。
- プロジェクタのレンズを太陽に向けないでください。発火する恐れがあります。
- プロジェクタの電源をオフにするとき、プロジェクタが冷却サイクルを完了したのを確認してから電源を切断してください。
- プロジェクタを操作中、急にコンセントを引き抜いたりプラグを抜いたりしないでください。ランプが破損したり、感電またはその他のトラブルの原因となります。最良の方法はファンの回転が完全に停止してからメインの電源をオフにすることです。
- 空気吹き出し口の格子や底板は熱くなっているため、触らないでください。
- エアフィルタが付いている場合は、頻繁に洗浄してください。フィルタ / 通気 スロットがごみや埃で詰まると、内部の温度が上がり損傷の原因となります。
- プロジェクタを操作しているとき、通気口の格子をのぞき込まないでください。目を損傷する可能性があります。
- プロジェクタの電源がオンになっているときは常に、レンズシャッターを開くかレンズキャップを取り外した状態にしてください。
- プロジェクタが操作されているときはプロジェクタのレンズを何かの物体で 塞がないでください。物体が過熱して変形したり、場合によっては火災の原 因となります。ランプを一時的にオフにし、リモコンの HIDE(非表示)を押し ます。
- 操作中、ランプは高温になっています。交換のためにランプアセンブリを取り外す場合、前もって 45 分間ほどプロジェクタを冷却させてください。
- 定められたランプの寿命を超えて、ランプを使用しないでください。まれですが、破損する場合があります。
- プロジェクタのプラグを付けたまま、ランプアセンブリや電子部品を交換しないでください。
- 製品はランプの寿命を自動的に検出します。警告メッセージが表示されたら、 必ずランプを交換してください。
- ランプを交換するとき、装置を冷却し、交換に関するすべての手順に従って ください。
- ランプモジュールを交換した後、オンスクリーンディスプレイの 「Management(管理)」メニューから「Lamp Hour Reset(ランプ時間のリ セット)」機能をリセットしてください。
- このプロジェクタを分解しないでください。内部には危険な高電圧が流れており、危害が及ぶ可能性があります。ユーザーが修理できる部品はランプのみで、専用の取り外しカバーが付いています。修理は、専門の修理技師にご依頼ください。
- プロジェクタを垂直に立てないでください。プロジェクタが倒れ、人が負傷 したり製品が損傷する原因となります。
- このプロジェクタは、天井に取り付けた場合のために倒立画像を表示することができます。プロジェクタの取り付けに際しては Acer の天井取付キットのみを使用し、しっかり取り付けられていることを確認してください。

ワイヤレス機能を使用する場合の動作環境(オプション)

# を 著告。安全上の理由で、次の条件下で機械を使用しているとき、すべてのワイヤレスまたは無線通信デバイスの電源をオフにしてください。これらのデバイスにはワイヤレス LAN(WLAN)、Bluetooth、3G が含まれます。

地域で施行されている特別な規制に従い、使用が禁止されているとき、または障害 または危険の原因となるときは常にデバイスの電源をオフにします。デバイスは、 正常な操作位置でのみ使用してください。本デバイスは正常に使用しているとき RF 被爆ガイドラインを満たしており、本デバイスとそのアンテナは体から 1.5 cm 以 上離して設置してください。デバイスに金属を含めず、体から上で述べた距離を置 いて設置する必要があります。

データファイルやメッセージを正常に転送するには、本デバイスがネットワークに 高品質で接続されている必要があります。場合によっては、そのような接続を使用 できるようになるまでデータファイルやメッセージの転送が遅くなることがありま す。

転送が完了するまで、上で述べた距離の指示に必ず従ってください。

デバイスの部品には磁気があります。金属物質がデバイスに引き付けられ、補聴器 を使っている人は補聴器を付けた耳の傍にデバイスを近づけないようにしてくださ い。クレジットカードやその他の磁気記憶メディアをデバイスの傍に設置しないで ください。それらのデバイスに格納された情報が消去されます。

#### 医療デバイス

ワイヤレス電話を含め、無線送信機器を操作すると不適切に保護された医療デバイ スの機能に障害を与えることがあります。医療デバイスが外部の RF エネルギーか ら適切にシールドされているかどうかを判断する場合、または何か質問がある場 合、医師または医療デバイスの製造元にお問い合わせください。これらの地域で課 されている規制に指示された場合、医療施設のデバイスの電源をオフにしてください。病院や医療施設は、外部 RF 転送に敏感に反応する装置を使用していることが あります。

ペースメーカー。ペースメーカーの製造元は、ペースメーカーへの障害を避けるために、ワイヤレスデバイスとペースメーカーの間に 15.3 cm 以上の間隔を置くように推奨しています。これらの推奨は、ワイヤレステクノロジリサーチによる独自の研究および推奨に一致しています。ペースメーカーを付けている人は、次を実施する必要があります。

- デバイスは、ペースメーカーから常に 15.3 cm 以上離すようにしてください。
- デバイスのスイッチをオンにしているとき、ペースメーカーの傍にデバイス を近づけないでください。障害の疑いがある場合、デバイスの電源をオフに して、移動してください。

補聴器デジタルワイヤレスデバイスの中には、一部の補聴器に障害を及ぼすものが あります。障害が発生した場合、サービスプロバイダにお問い合わせください。

#### 車両

RF 信号は電子噴射装置、電子滑り止め(アンチロック)ブレーキシステム、電子速 度制御システム、およびエアバッグシステムなど、自動車の不適切に取り付けられ たまたは不完全にシールドされた電子システムに影響を与えることがあります。詳 細については、車両または追加された装置の製造元、またはその代理店にお問い合 わせください。正規の修理スタッフのみがデバイスを修理したり、車両にデバイス を取り付けることができます。不完全な取り付けや修理は危険であり、デパイスに 適用される保証を無効にすることがあります。車両のすべてのワイヤレス装置が正 しく取り付けられ、動作していることを定期的にチェックしてください。デバイ ス、その部品、または付属品と同じコンポーネントに可燃性液体、ガス、または爆 発性物質を入れて保管したり運んだりしないでください。エアバッグを搭載した車 両の場合、エアバッグが勢いよく膨らむことを忘れないでください。取り付けたワ イヤレス装置またはポータブルワイヤレス装置を含め、いかなる物体もエアバッグ の上の領域またはエアバックが膨らむ場所に設置しないでください。車載のワイヤ レス装置が不適切に取り付けられている場合、エアバッグが膨らむと、重傷を負う ことがあります。

飛行機に乗っている間、本デバイスは絶対に使用しないでください。飛行機に搭乗 する前に、デバイスのスイッチをオフにしてください。飛行機の中でワイヤレスデ バイスを使用することは飛行機の計器に悪影響を与え、ワイヤレス電話ネットワー クを混乱させ、違法でもあります。

#### 潜在的に爆発性の環境

潜在的に爆発性の環境にいるときはデバイスのスイッチをオフにし、すべての記号 と指示に従ってください。潜在的に爆発性の環境には、通常車両のエンジンをオフ にするように指摘される場所を含みます。そのような場所で火花が出ると爆発また は火災の原因となり、負傷したり最悪の場合死を招くことがあります。ガソリンス タンドのガスポンプの傍など、燃料補給地点ではデバイスのスイッチをオフにして ください。燃料貯蔵庫、倉庫、配送エリア、化学プラント、または爆破作業を行っ ている場所では、無線機器の使用に関する制限を守ってください。潜在的に爆発性 の環境のある場所は、しばしば(しかし常にではない)はっきりマークされている ことがあります。これには、船舶の主甲板の下、化学薬品の中継施設または保管施 設、(プロパンまたはブタンガスなどの)液化石油ガスを使用する自動車、空気に 穀物、粉塵または金属粉などの化学薬品または粒子を含む場所が含まれます。

### 聞く場合の注意

聴力を守るために、以下の指示に従ってください。

- はっきりと聞きやすい音量になるまで、音量を徐々に上げてください。
- 調整後は、音量レベルを上げないでください。
- 回りの騒音を遮るために、音量を上げることは避けてください。
- 傍にいる人の話し声が聞こえない場合は、音量を落としてください。

### 廃棄に関する指示

この電子デバイスを廃棄するとき、ゴミ箱に捨てないでください。汚染を最小限に 抑え、地球環境を最大限に保護するため、リサイクルしてください。電気電子機器 廃棄物リサイクル指令 (WEEE) 規制の詳細については、<u>http://global.acer.com/</u> <u>about/sustainability.htm</u>にアクセスしてください。

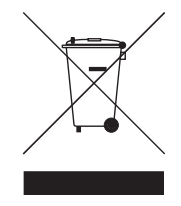

### 水銀に関する勧告

LCD/CRT モニタまたはディスプレイを含むプロジェクタまたは電子製品の場合:

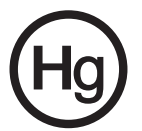

製品内のランプには水銀が含まれており、国または地方自治体の法に従ってリサイ クルまたは廃棄する必要があります。詳細については、エレクトロニクス産業協議 会 www.eiae.org までお問い合わせください。ランプ固有の廃棄情報については、 www.lamprecycle.org をチェックしてください。

### 重要なことから順番に

### 使用に関する注意

推奨事項:

- 洗浄するまえに製品の電源をオフにする。
- 中性洗剤で軽く湿らせた柔らかい布を使用して、ディスプレの筐体を洗浄する。
- 製品を長期間使用しない場合、ACコンセントから電源プラグを抜く。
   禁止事項:
- 通気用に設けられた装置のスロットと開口部をブロックする。
- 研磨剤入り洗剤、ワックスまたは溶剤を使用して装置を洗浄する。
- 次の状況下で使用する。
  - 極端な高温、低温または湿度環境。
  - 過度の埃やごみの出やすい地域。
  - 強い磁場を生成する機器の近く。
  - 直射日光にさらされる場所。

### 注意事項

装置の寿命を最大限に延ばすために、このユーザーズガイドのすべての警告、注意 事項およびメンテナンスに従ってください。

→
 →
 →
 →
 →
 →
 →
 →
 →
 →
 →
 →
 →
 →
 →
 →
 →
 →
 →
 →
 →
 →
 →
 →
 →
 →
 →
 →
 →
 →
 →
 →
 →
 →
 →
 →
 →
 →
 →
 →
 →
 →
 →
 →
 →
 →
 →
 →
 →
 →
 →
 →
 →
 →
 →
 →
 →
 →
 →
 →
 →
 →
 →
 →
 →
 →
 →
 →
 →
 →
 →
 →
 →
 →
 →
 →
 →
 →
 →
 →
 →
 →
 →
 →
 →
 →
 →
 →
 →
 →
 →
 →
 →
 →
 →
 →
 →
 →
 →
 →
 →
 →
 →
 →
 →
 →
 →
 →
 →
 →
 →
 →
 →
 →
 →
 →
 →
 →
 →
 →
 →
 →
 →
 →
 →
 →
 →
 →
 →
 →
 →
 →
 →
 →
 →
 →
 →
 →
 →
 →
 →
 →
 →
 →
 →
 →
 →
 →
 →
 →
 →
 →
 →
 →
 →
 →
 →
 →
 →
 →
 →
 →
 →
 →
 →
 →
 →
 →
 →
 →
 →
 →
 →
 →
 →
 →
 →
 →
 →
 →
 →
 →
 →
 →
 →
 →
 →
 →
 →
 →
 →
 →
 →
 →
 →
 →
 →
 →
 →
 →
 →
 →
 →
 →
 →
 →
 →
 →
 →
 →
 →
 →
 →
 →
 →
 →
 →
 →
 →
 →
 →
 →
 →
 →
 →
 →
 →
 →
 →
 →
 →
 →
 →
 →
 →
 →
 →
 →
 →
 →
 →
 →
 →
 →
 →
 →
 →
 →
 →
 →
 →
 →
 →
 →
 →
 →
 →
 →
 →
 →
 →
 →
 →
 →
 →
 →
 →
 →
 →
 →
 →
 →
 →
 →
 →
 →
 →
 →
 →
 →
 →
 →
 →
 →
 →
 →
 →
 →
 →
 →
 →
 →
 →
 →
 →
 →
 →
 →
 →
 →
 →
 →
 →
 →
 →
 →
 →
 →
 →
 →
 →
 →
 →
 →
 →
 →
 →
 →
 →
 →
 →
 →
 →
 →
 →
 →
 →
 →
 →
 →
 →
 →
 →
 →
 →
 →
 →
 →
 →
 →

- ランプの電源がオンになっているとき、プロジェクタのレンズを見つめないでください。
   強い光で目が損傷する場合があります。
- 火災や感電の原因となるため、この製品を雨や湿気にさらさないでください。
- 感電の原因となるため、製品を開けたり分解しないでください。
- ランプを交換するとき、装置を冷却し、交換に関するすべての手順に従ってください。
- この製品はランプの寿命を自動的に検出します。警告メッセージが表示されたら、必ず ランプを交換してください。
- ランプモジュールを交換した後、オンスクリーンディスプレイの「Management(管理)」メニューから「Lamp Hour Reset(ランプ時間のリセット)」機能をリセットしてください。
- プロジェクタの電源をオフにするとき、プロジェクタが冷却サイクルを完了したのを確認してから電源を切断してください。
- まずプロジェクタ、次に信号ソースの電源をオンにします。
- プロジェクタを操作中はレンズキャップを使用しないでください。
- ランプが製品の寿命に達すると、焼け切れてぽんという大きな音が出ます。その場合、
   ランプモジュールを交換するまでプロジェクタはオンになりません。ランプの交換は、
   「ランプを交換する」の下に一覧表示された手順に従ってください。

| 安全と快適さを得るための情報               | iii |
|------------------------------|-----|
| 重要なことから順番に                   | х   |
| 使用に関する注意                     | х   |
| 注意事項                         | х   |
| はじめに                         | 1   |
| 製品の機能                        | 1   |
| パッケージの概要                     | 2   |
| プロジェクタの概要                    | 3   |
| プロジェクタの外観                    | 3   |
| リモコンとコントロールパネルのレイアウト         | 4   |
| 使用の手引き                       | 6   |
| プロジェクタを接続する                  | 6   |
| プロジェクタのオン / オフを切り換える         | 7   |
| プロジェクタをオンにする                 | 7   |
| プロジェクタをオフにする                 | 8   |
| 投影された画像を調整する                 | 9   |
| 投影された画像の高さを調整する              | 9   |
| 画像サイズと距離を最適化する方法             | 10  |
| 距離とズームを調整してお好みの画像<br>を表示する方法 | 12  |
| ユーザーコントロール                   | 14  |
| Acer Empowering Technology   | 14  |
| オンスクリーンディスプレイ (OSD) メニュー     | 15  |
| 色設定                          | 16  |
| 画像設定                         | 17  |
| 管理設定                         | 19  |
| オーディオ設定                      | 22  |
| 言語設定                         | 23  |
| 付録                           | 24  |
| トラブルシューティング                  | 24  |
| LED およびアラーム定義の一覧             | 28  |
| ランプを交換する                     | 29  |

国次

| 天井への取り付け    | 30 |
|-------------|----|
| 仕様          | 33 |
| 互換モード       | 35 |
| 規制と安全に関する通知 | 37 |

### はじめに

### 製品の機能

この製品はシングルチップ DLP<sup>®</sup> プロジェクタです。優れた機能には、以下が含ま れます。

- DLP<sup>®</sup> テクノロジ
- X1160 シリーズ:ネーティブ 800 x 600 SVGA 解像度

X1260 シリーズ: ネーティブ 1024 x 768 XGA 解像度

サポートされる 4:3 / 16:9 縦横比

- ColorBoost テクノロジには、強力なカラーパフォーマンスが搭載されています
- 明るいルーメン輝度と 2000:1 コントラスト比
- 多目的ディスプレイモード (標準、ビデオ、輝度、ブラックボード、ユーザー1、ユーザー2)で、いかなる状況でも最適のパフォーマンスを実現
- NTSC / PAL / SECAM 互換と HDTV (720p、1080i) のサポート
- eCaring ボタンでは、AcerAcer Empowering 機能 (eView、eTimer) が表示 され、設定の調整を容易にしています
- 拡張デジタルキーストーン補正で、最適のプレゼンテーションを実現
- 多言語オンスクリーンディスプレイ (OSD) メニュー
- X1160: 手動フォーカスと固定レンズ
   X1260: 手動フォーカスプロジェクションレンズで最大 1.1X までズーム
- 2X デジタルズームとパンモード機能
- Microsoft Windows 2000、XP、Vista OS 準拠

2

### パッケージの概要

この プロジェクタ には 以下で 示す すべての アイテム が 示されています。付属品 が すべて 揃って いる ことを 確認して ください。付属品が 足りない ときは 直ち に 販売店 に 連絡 して ください。

D

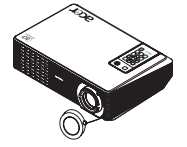

プロジェクタ (レンズキャッ プ付き)

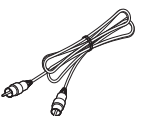

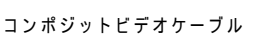

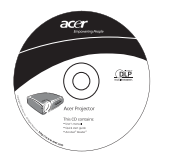

ユーザーズガイド

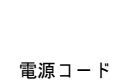

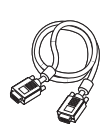

VGA ケーブル

ace

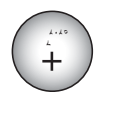

バッテリ

0 🖂 ि

リモコン

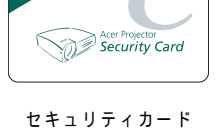

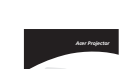

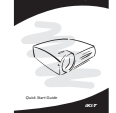

クイックスタートガイド

### プロジェクタの外観

前面 / 上部

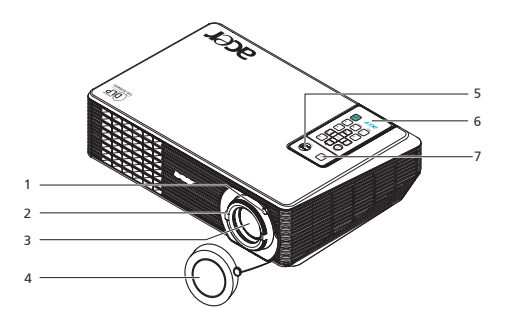

| # | 説明                  | # | 説明                 |
|---|---------------------|---|--------------------|
| 1 | ズームリング (X1260 シリーズ) | 5 | 電源ボタンと電源インジケータ LED |
| 2 | フォーカスリング            | 6 | リモートコントローラ         |
| 3 | ズームレンズ              | 7 | リモコンレシーバー          |
| 4 | レンズキャップ             |   |                    |

裏面

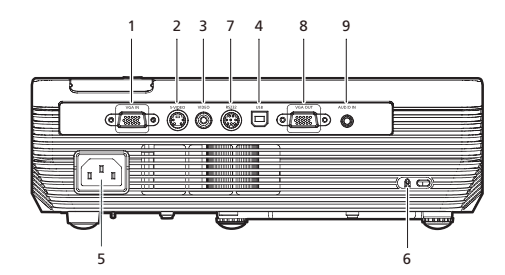

| # | 説明                                    | #  | 説明                           |
|---|---------------------------------------|----|------------------------------|
| 1 | PC アナログ信号 /HDTV/ コンポーネント<br>ビデオ入力コネクタ | 6  | Kensington™ ロックポート           |
| 2 | S ビデオ入力コネクタ                           | 以下 | 「のアイテムは X1260 専用です:          |
| 3 | コンポジットビデオ入力コネクタ                       | 7  | RS232 コネクタ                   |
| 4 | USB コネクタ                              | 8  | モニタループスルー出力コネクタ (VGA<br>アウト) |
| 5 | 電源ソケット                                | 9  | オーディオ入力コネクタ                  |

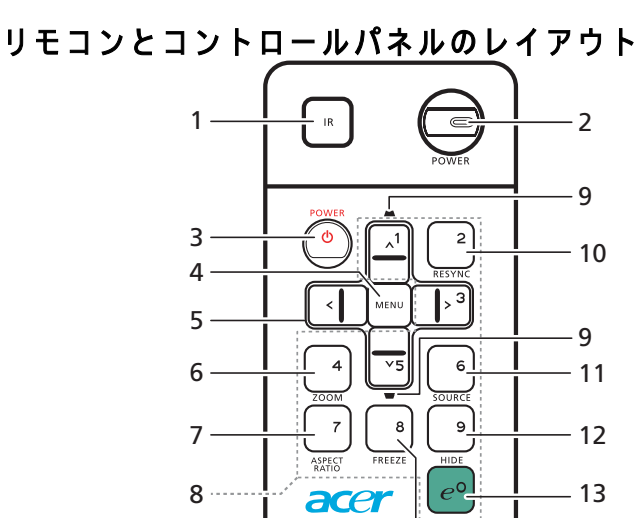

acer

8 ...... 8

| #  | アイコン       | 機能             | 説明                                                                                                    |
|----|------------|----------------|----------------------------------------------------------------------------------------------------|
| 1  |            | 赤外線送信機         | プロジェクタに信号を送信します                                                                                                    |
| 2  |            | 電源 / 電源 LED    | 電源ボタンと電源インジケータ LED。                                                                                                    |
| 3  | ٩          | 電源             | 「 <b>プロジェクタのオン / オフを切り換える</b> 」セクションを山椒し<br>てください。                                                                                          |
| 4  |            | ×=             | <ul> <li>「メニュー」を押すとオンスクリーンディスプレイ (OSD)<br/>メニューを起動したり、OSD メニュー操作の前のステッ<br/>プに戻ったり、OSD メニューを終了したりできます。</li> <li>アイテムの選択を確認してください。</li> </ul> |
| 5  | < ` ><br>v | 4 つの方向選択<br>キー | 上、下、左、右ボタンを使用してアイテムを選択するか、ご希<br>望の選択を調整します。                                                                                                 |
| 6  |            | ズーム            | プロジェクタのディスプレイのズームイン / ズームアウトを切<br>り換えます。                                                                                                    |
| 7  |            | 縦横比            | 目的の縦横比を選択します (自動 /4:3/16:9)。                                                                                                    |
| 8  |            | キーパッド 0~9      | 「 <b>0~9</b> 」を押して「セキュリティ設定」にパスワードを入力します。                                                                                                   |
| 9  | -          | キーストーン         | 画像を調整して、プロジェクタを傾けたことによって引き起こ<br>された歪みを補正します (± 40 度 )。                                                                                      |
| 10 |            | 再同期            | プロジェクタを入力ソースに自動的に同期化します。                                                                                                    |

14

| #  | アイコン        | 機能       | 説明                                                                          |
|----|-------------|----------|-----------------------------------------------------------------------------|
| 11 |             | ソース      | 「 <b>ソース</b> 」を押して RGB、コンポーネント、S ビデオ、コンポ<br>ジットおよび HDTV および HDMI ソースを選択します。 |
| 12 |             | 非表示      | ビデオをちょっとの間オフにします。 <b>「非表示」</b> を押すと画像は<br>非表示になり、もう一度押すと表示されます。             |
| 13 | $e^{\circ}$ | エンパワー キー | Acer 固有の機能 :eView、eTimer。                                                   |
| 14 |             | フリーズ     | スクリーンイメージを一時停止します。                                                          |

注:

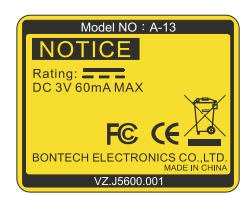

リモコン配置

図を参照してリモコンをプロジェクタに取り付けてください。

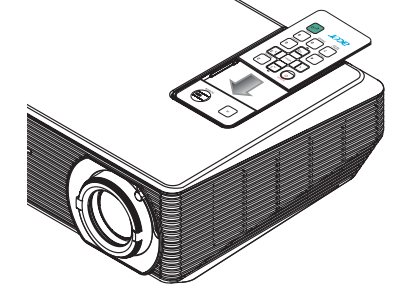

### 使用の手引き

プロジェクタを接続する

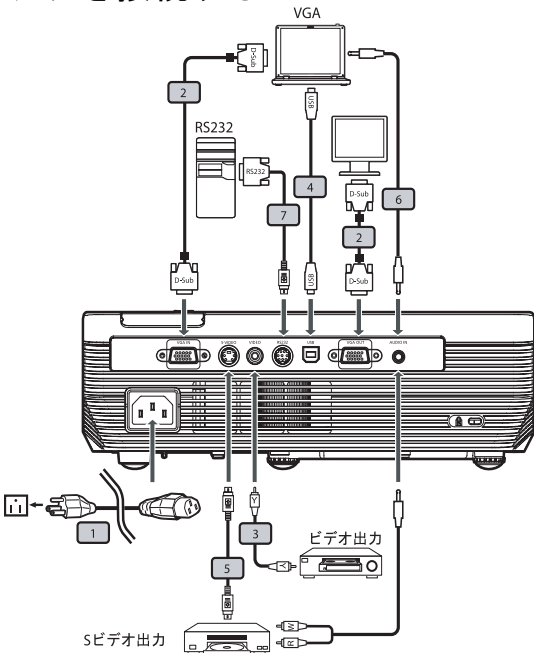

| # | 説明            | # | 説明                   |
|---|---------------|---|----------------------|
| 1 | 電源コード         | 5 | S ビデオケーブル            |
| 2 | VGA ケーブル      | 6 | オーディオケーブルジャック / ジャック |
| 3 | コンポジットビデオケーブル | 7 | RS232 ケーブル           |
| 4 | USB ケーブル      |   |                      |

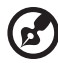

**注 :** プロジェクタがコンピュータで正常に作動するように、ディスプ レイモードのタイミングがプロジェクタに対応していることを確認 してください。

### プロジェクタのオン/オフを切り換える

### プロジェクタをオンにする

- 1 レンズキャップを取り外します。(図 #1)
- 2 電源コードと信号ケーブルがしっかり接続されていることを確認します。電源インジケータ LED が赤く点滅します。
- 3 コントロールパネルの「電源」ボタンを押してプロジェクタの電源をオンに すると、電源インジケータ LED が青く変わります。(図 #2)
- 4 ソース(コンピュータ、ノート PC、ビデオプレーヤーなど)の電源をオンに します。プロジェクタはソースを自動的に検出します。
  - ・ 画面が「「Lock (ロック)」と「Source (ソース)」アイコンを表示する場合、プロジェクタが特定ソースタイプでロックされ、そのタイプの入力 信号が検出されないことを意味します。
  - 画面に「No Signal (信号なし)」が表示される場合、信号ケーブルが しっかり接続されていることを確認してください。
  - 複数のソースを同時に接続する場合、リモコンの「Source (ソース)」 ボタンを使用して入力を切り替えます。

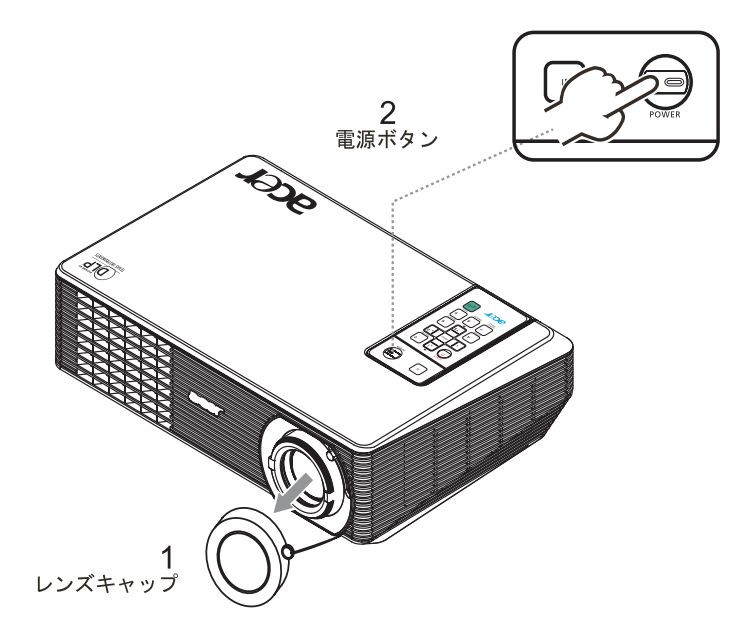

### プロジェクタをオフにする

1 プロジェクタの電源をオフにするには、「電源」ボタンを2度押します。以下 のメッセージは、5秒間オンスクリーンに表示されます。

「Please press power button again to complete the shutdown process.(電 源ボタンをもう一度押して遮断プロセスを完了してください。)」

- 2 電源をオフにすると直ちに、電源インジケータ LED が赤く点滅し、ファンが約120秒間作動を続けます。これにより、システムは正しく冷却されます。
- 3 システムが冷却を終了すると、電源インジケータ LED が赤く点灯しますが、 これはプロジェクタがスタンバイモードに入ったことを意味します。
- 4 これで、電源コードを安全に抜くことができるようになりました。

   ●
   ●
   ●
   ●
   ●
   ●
   ●
   ●
   ●
   ●
   ●
   ●
   ●
   ●
   ●
   ●
   ●
   ●
   ●
   ●
   ●
   ●
   ●
   ●
   ●
   ●
   ●
   ●
   ●
   ●
   ●
   ●
   ●
   ●
   ●
   ●
   ●
   ●
   ●
   ●
   ●
   ●
   ●
   ●
   ●
   ●
   ●
   ●
   ●
   ●
   ●
   ●
   ●
   ●
   ●
   ●
   ●
   ●
   ●
   ●
   ●
   ●
   ●
   ●
   ●
   ●
   ●
   ●
   ●
   ●
   ●
   ●
   ●
   ●
   ●
   ●
   ●
   ●
   ●
   ●
   ●
   ●
   ●
   ●
   ●
   ●
   ●
   ●
   ●
   ●
   ●
   ●
   ●
   ●
   ●
   ●
   ●
   ●
   ●
   ●
   ●
   ●
   ●
   ●
   ●
   ●
   ●
   ●
   ●
   ●
   ●
   ●
   ●
   ●
   ●
   ●
   ●
   ●
   ●
   ●
   ●
   ●
   ●
   ●
   ●
   ●
   ●
   ●
   ●
   ●
   ●
   ●
   ●
   ●
   ●
   ●
   ●
   ●
   ●
   ●
   ●
   ●
   ●
   ●
   ●
   ●
   ●
   ●
   ●
   ●
   ●
   ●
   ●
   ●
   ●
   ●
   ●
   ●
   ●
   ●
   ●
   ●
   ●
   ●
   ●
   ●
   ●
   ●
   ●
   ●
   ●
   ●
   ●
   ●
   ●
   ●
   ●
   ●
   ●
   ●
   ●
   ●
   ●
   ●
   ●
   ●
   ●
   ●
   ●
   ●
   ●
   ●
   ●
   ●
   ●
   ●
   ●
   ●
   ●
   ●
   ●
   ●
   ●
   ●
   ●
   ●
   ●
   ●
   ●
   ●
   ●
   ●
   ●
   ●
   ●
   ●
   ●
   ●
   ●
   ●
   ●
   ●
   ●
   ●
   ●
   ●
   ●
   ●
   ●
   ●
   ●
   ●
   ●
   ●
   ●
   ●
   ●
   ●
   ●
   ●
   ●
   ●
   ●
   ●
   ●
   ●
   ●
   ●
   ●
   ●
   ●
   ●
   ●
   ●
   ●
   ●
   ●
   ●
   ●
   ●
   ●
   ●
   ●
   ●
   ●
   ●
   ●
   ●
   ●
   ●
   ●
   ●
   ●
   ●
   ●
   ●
   ●
   ●
   ●
   ●
   ●
   ●
   ●
   ●
   ●
   ●
   ●
   ●
   ●
   ●
   ●
   ●
   ●
   ●
   ●
   ●
   ●
   ●
   ●
   ●
   ●
   ●
   ●
   ●
   ●
   ●
   ●
   ●
   ●
   ●
   ●
   ●
   ●
   ●
   ●
   ●
   ●
   ●
   ●
   ●
   ●
   ●
   ●
   ●
   ●
   ●
   ●
   ●
   ●
   ●
   ●
   ●
   ●

**注 :** プロジェクタの電源を再びオンにするには、少なくとも 60 秒 待ってから「**電源**」ボタンを押してプロジェクタを再起動する必要 があります。

- プロジェクタが自動的に停止し電源インジケータが赤く点滅しその後青 く点灯する場合、最寄りの販売店またはサービスセンターにご連絡くだ さい。
- プロジェクタが自動的に停止し電源インジケータが赤く点滅しその後青 く点灯する場合、プロジェクタが過熱していることを示しています。この状態になる前に、以下のメッセージがオンスクリーンに表示されます。
   「Projector Overheated. Lamp will automatically turn off soon.
   (プロジェクタが過熱しています。ランプは間もなく自動的にオフになります)」。
- 電源インジケータが赤く点滅しその後青く点灯してから、以下のメッセージがオンスクリーンに表示される場合、最寄りの販売店またはサービスセンターにご連絡してください。

「Fan Fail. Lamp will automatically turn off soon. (ファンが故障しています。ランプは間もなく自動的にオフになります)」。

### 投影された画像を調整する

### 投影された画像の高さを調整する

プロジェクタには、画像の高さを調整するためのエレベータフットが装備されています。

画像を高く/低くするには:

1 傾き調整ホイール (図 #1)を使用して、ディスプレイの角度を微調整します。

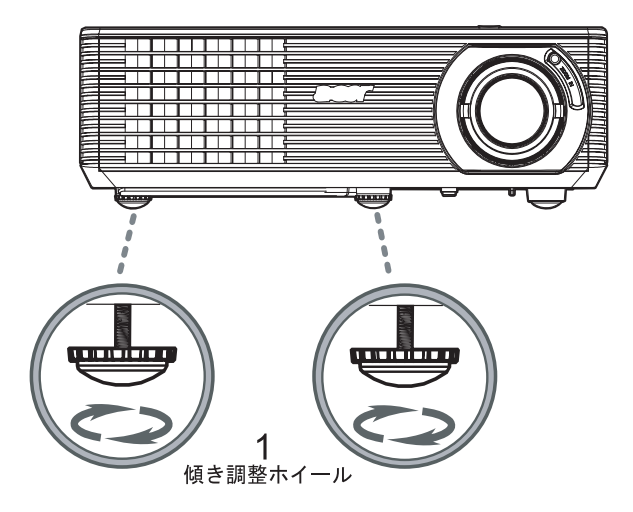

### 画像サイズと距離を最適化する方法

プロジェクタを画面から目的の距離に設置したら、以下の表を参考にして得られる 最適の画像サイズを見つけてください。

- X1160 シリーズの例: プロジェクタが画面から 3m 離れている場合、76" のサ イズの画像で優れた画像品質が得られます。
- X1260 シリーズの例: プロジェクタが画面から 3m 離れている場合、69" ~
   76" のサイズの画像で優れた画像品質が得られます。

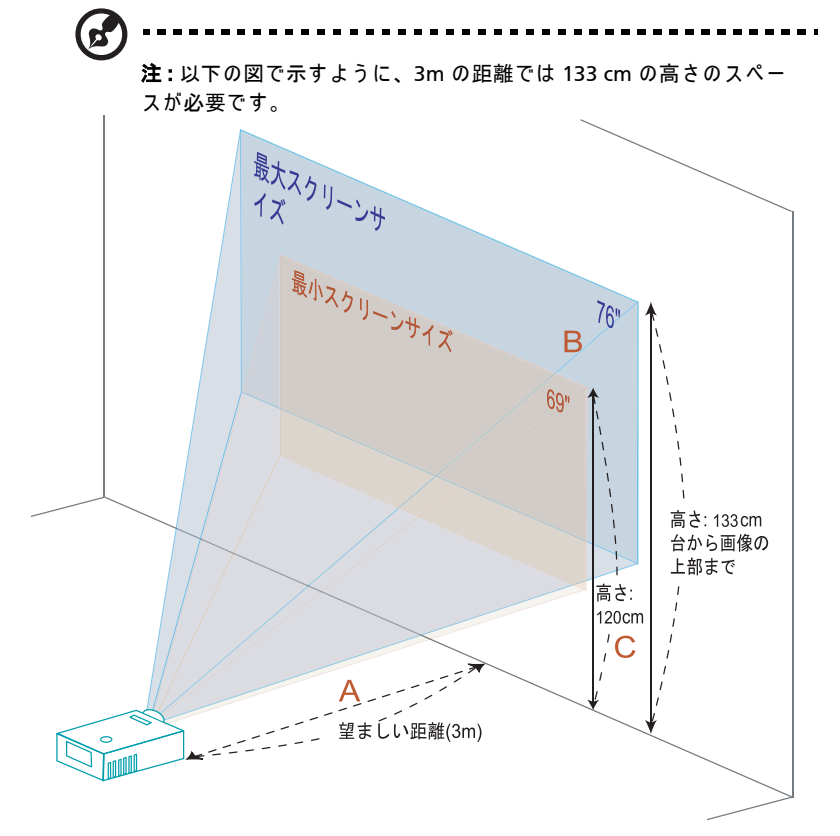

図:異なるズームとスクリーンサイズで固定された距離。(X1260 シリーズの場合のみ。X1160 シリーズは固定ズームレンズです)

X1260 シリーズ

|                   | 望ましい距離                 |                     | 上部                             | 望ましい距離                 |                    | 上部                          |
|-------------------|------------------------|---------------------|--------------------------------|------------------------|--------------------|-----------------------------|
| 目的の               | (最小ズーム)                |                     |                                | (最大ズーム)                |                    |                             |
| 距離 (m)<br><a></a> | 対角<br>(インチ)<br><b></b> | 幅 (cm) x<br>高さ (cm) | 台から画像の<br>上部まで (cm)<br><c></c> | 対角<br>(インチ)<br><b></b> | W (cm) x<br>H (cm) | 台から画像の上部<br>まで (cm) <c></c> |
| 1.5               | 34                     | 70 x 52             | 60                             | 38                     | 77 x 58            | 66                          |
| 2                 | 46                     | 93 x 70             | 80                             | 50                     | 103 x 77           | 88                          |
| 2.5               | 57                     | 116 x 87            | 100                            | 63                     | 128 x 96           | 111                         |
| 3                 | 69                     | 140 x 105           | 120                            | 76                     | 154 x 115          | 133                         |
| 3.5               | 80                     | 163 x 122           | 140                            | 88                     | 179 x 135          | 155                         |
| 4                 | 92                     | 186 x 140           | 160                            | 101                    | 205 x 154          | 177                         |
| 4.5               | 103                    | 209 x 157           | 181                            | 114                    | 231 x 173          | 199                         |
| 5                 | 114                    | 233 x 174           | 201                            | 126                    | 256 x 192          | 221                         |
| 6                 | 137                    | 279 x 209           | 241                            | 151                    | 308 x 231          | 265                         |
| 7                 | 160                    | 326 x 244           | 281                            | 177                    | 359 x 269          | 310                         |
| 8                 | 183                    | 372 x 279           | 321                            | 202                    | 410 x 308          | 354                         |
| 9                 | 206                    | 419 x 314           | 361                            | 227                    | 462 x 346          | 398                         |
| 10                | 229                    | 465 x 349           | 401                            | 252                    | 513 x 385          | 442                         |
| 11                | 252                    | 512 x 384           | 441                            | 278                    | 564 x 423          | 487                         |
| 12                | 275                    | 558 x 419           | 481                            | 303                    | 615 x 462          | 531                         |

ズーム比 :1.1x

### X1160 シリーズ

| 望ましい距離 (m) | 望ま                               | しい距離      | 上部                         |
|------------|----------------------------------|-----------|----------------------------|
| <a></a>    | <a> 対角(インチ) 幅 (cm) x 高さ (cm)</a> |           | 台から画像の上部まで<br>(cm) <c></c> |
| 1.5        | 38                               | 77 x 58   | 66                         |
| 2          | 50                               | 103 x 77  | 88                         |
| 2.5        | 63                               | 128 x 96  | 111                        |
| 3          | 76                               | 154 x 115 | 133                        |
| 3.5        | 88                               | 179 x 135 | 155                        |
| 4          | 101                              | 205 x 154 | 177                        |
| 4.5        | 114                              | 231 x 173 | 199                        |
| 5          | 126                              | 256 x 192 | 221                        |
| 6          | 151                              | 308 x 231 | 265                        |
| 7          | 177                              | 359 x 269 | 310                        |
| 8          | 202                              | 410 x 308 | 354                        |
| 9          | 227                              | 462 x 346 | 398                        |
| 10         | 252                              | 513 x 385 | 442                        |
| 11         | 278                              | 564 x 423 | 487                        |
| 12         | 303                              | 615 x 462 | 531                        |

日本語

12

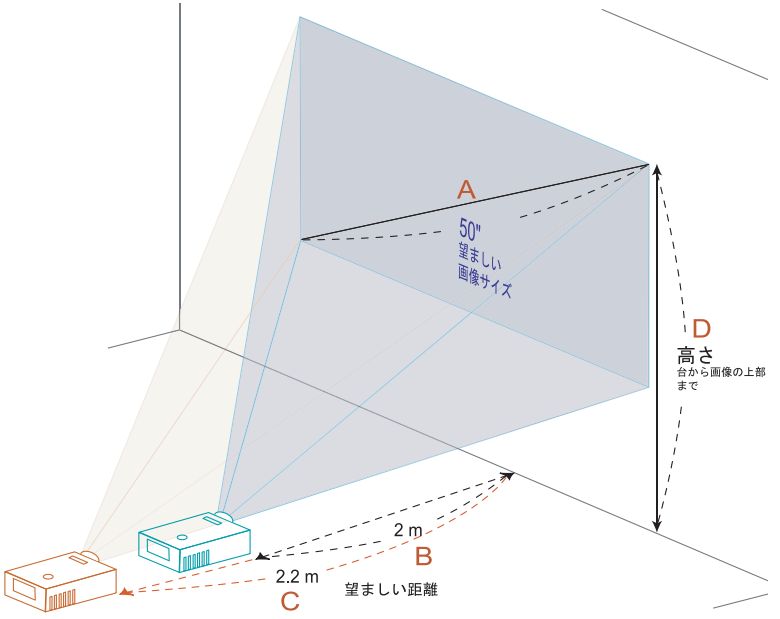

以下の表には、位置またはズームリングを調整して目的の画像サイズを表示する方 法が示されています。

- X1160 シリーズの例:50"の画像サイズを表示するには、プロジェクタを画面から2m離してセットします。
- X1260 シリーズの例:50"の画像サイズを表示するには、プロジェクタをスク リーンから2m~2.2mの距離にセットし、それに従ってズームレベルを調 整します。

X1260 シリーズ

| 目的の画               | ī像サイズ            | 距離 (m)           |                  | 上部 (cm)               |
|--------------------|------------------|------------------|------------------|-----------------------|
| 対角(インチ)<br><a></a> | 幅 (cm) x 高さ (cm) | 最大ズーム<br><b></b> | 最小ズーム<br><c></c> | 台から画像の上部まで<br><d></d> |
| 30                 | 61 x 46          | 1.2              | 1.3              | 53                    |
| 40                 | 81 x 61          | 1.6              | 1.7              | 70                    |
| 50                 | 102 x 76         | 2.0              | 2.2              | 88                    |
| 60                 | 122 x 91         | 2.4              | 2.6              | 105                   |
| 70                 | 142 x 107        | 2.8              | 3.1              | 123                   |
| 80                 | 163 x 122        | 3.2              | 3.5              | 140                   |
| 90                 | 183 x 137        | 3.6              | 3.9              | 158                   |
| 100                | 203 x 152        | 4.0              | 4.4              | 175                   |
| 120                | 244 x 183        | 4.8              | 5.2              | 210                   |
| 150                | 305 x 229        | 5.9              | 6.6              | 263                   |
| 180                | 366 x 274        | 7.1              | 7.9              | 315                   |
| 200                | 406 x 305        | 7.9              | 8.7              | 351                   |
| 250                | 508 x 381        | 9.9              | 10.9             | 438                   |
| 300                | 610 x 457        | 11.9             |                  | 526                   |

ズーム比 :1.1x

### X1160 シリーズ

| 望ましい距離 (m) | 望ま                 | 上部               |                            |
|------------|--------------------|------------------|----------------------------|
| <a></a>    | 対角(インチ)<br><b></b> | 幅 (cm) x 高さ (cm) | 台から画像の上部まで<br>(cm) <d></d> |
| 30         | 61 x 46            | 1.2              | 53                         |
| 40         | 81 x 61            | 1.6              | 70                         |
| 50         | 102 x 76           | 2.0              | 88                         |
| 60         | 122 x 91           | 2.4              | 105                        |
| 70         | 142 x 107          | 2.8              | 123                        |
| 80         | 163 x 122          | 3.2              | 140                        |
| 90         | 183 x 137          | 3.6              | 158                        |
| 100        | 203 x 152          | 4.0              | 175                        |
| 120        | 244 x 183          | 4.8              | 210                        |
| 150        | 305 x 229          | 5.9              | 263                        |
| 180        | 366 x 274          | 7.1              | 315                        |
| 200        | 406 x 305          | 7.9              | 351                        |
| 250        | 508 x 381          | 9.9              | 438                        |
| 300        | 610 x 457          | 11.9             | 526                        |

ユーザーコントロール

### Acer Empowering Technology

| エンパワー (アクトー)<br>(アクトロン・アクトー)<br>Empowering technology<br>Empowering Key Setting<br>(Note: Acer eView Management)<br>Acer eTimer Management<br>O Select<br>Confirm<br>Extreme Extreme Setting | Acer Empowering Key には、それぞれ<br>「Acer eView 管理」と「Acer eTimer 管<br>理」という、Acer 固有の 2 つの機能が組<br>み込まれています。1 秒以上「 @」キー<br>を押すと、オンスクリーンディスプレイ<br>のメインメニューが起動し、その機能を<br>変更できます。 |
|----------------------------------------------------------------------------------------------------|----------------------------------------------------------------------------------------------------|
| Acer eView 管理<br>@mpowering technology<br>Acer eView Management<br>读 Bright<br>Standard<br>Wideo<br>Blackboard<br>2. User 1<br>2. User 2                                                     | 「 ⑥」を押して「Acer eView 管理」サブ<br>メニューを起動します。<br>「Acer eView 管理」は、ディスプレイ<br>モードを選択するためのものです。詳細<br>は、オンスクリーンディスプレイメ<br>ニューセクションを参照してください。                                     |
| Acer eTimer 管理<br><i>Compowering technology</i><br>Acer eTimer Management<br>Period 60 Minutes<br>Display Countup<br>Location 『 『 』 』                                                        | 「 「 」を押して「Acer eTimer 管理」サ<br>ブメニューを起動します。<br>「Acer eTimer 管理」では、プレゼンテー<br>ション時間制御用に催促機能を用意して<br>います。詳細は、オンスクリーンディス<br>プレイメニューセクションを参照してく<br>ださい。                       |

### オンスクリーンディスプレイ (OSD) メニュー

プロジェクタにはマルチリンガル OSD が装備されているため、画像を調整し、さ まざまな設定を変更することができます。

#### OSD メニューを使用する

- OSD メニューを開くには、リモコンで「メニュー」を押します。
- OSD が表示されているとき、▲ ▼ キーを使用してメインメニューのアイテムを選択します。目的のメインメニューアイテムを選択した後、● を押して機能設定用のサブメニューに入ります。
- サブメニューで調整する次のアイテムを選択し、上で説明したように調整します。
- リモコンの「メニュー」を押すと、画面はメインメニューに戻ります。
- OSD を終了するには、リモコンで「メニュー」を再び押します。OSD メ ニューが閉じ、プロジェクタは新しい設定を自動的に保存します。

|           | acer      | ,             |     |    |         |  |
|-----------|-----------|---------------|-----|----|---------|--|
|           | 100       | Color         |     |    |         |  |
| メインメニュー — |           |               |     |    |         |  |
|           |           |               |     |    |         |  |
|           |           |               |     |    |         |  |
|           | ×.        |               |     |    |         |  |
|           |           |               |     |    |         |  |
|           |           |               |     |    |         |  |
|           | <b>()</b> |               |     |    |         |  |
|           |           |               |     |    |         |  |
| サフメニュー    |           |               |     |    |         |  |
|           |           |               |     |    |         |  |
|           |           |               |     |    |         |  |
|           | 00        | Select 🛛 🗘 En | ter | ME | NU Exit |  |

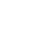

16

### 色設定

| acer       |                |      |  |
|------------|----------------|------|--|
|            | Color          |      |  |
| 9          |                |      |  |
| <b>1</b>   |                |      |  |
|            |                |      |  |
| ***        |                |      |  |
| -          |                |      |  |
|            |                |      |  |
| <b>(</b> ) |                |      |  |
|            |                |      |  |
| 9          |                |      |  |
|            |                |      |  |
| abo        |                |      |  |
| _          |                |      |  |
| 00         | Select O Enter | MENU |  |

| Display Mode<br>(ディスプレイ         | さまざまなタイプの画像に対して最適化された、多くの工場プリセッ<br>トがあります。                               |
|---------------------------------|--------------------------------------------------------------------------|
| モード)                            | ● Standard (標準): 共通環境の場合。                                                |
|                                 | ● Video(ビデオ):明るい環境でビデオを再生するため、                                           |
|                                 | ● Bright ( 輝度 ): 輝度を最適化する場合。                                             |
|                                 | ● Blackboard(ブラックボード):BlackBoard モードでは、暗い表<br>面に投影するとき表示された色を<br>強化できます。 |
|                                 | ● User1(ユーザー1):ユーザーの設定を記憶します。                                            |
|                                 | ● User 2(ユーザー 2): ユーザーの設定を記憶します。                                         |
| Brightness (輝度)                 | 画像の明るさを調整します。                                                            |
|                                 | ● ④を押すと画像は暗くなります。                                                        |
|                                 | ● ● を押すと画像は明るくなります。                                                      |
| Contrast                        | 「Contrast (コントラスト)」は、映像のもっとも明るい部分ともっと                                    |
| (コントラスト)                        | も暗い部分の相違を制御します。コントラストを調整すると、画像の<br> 黒と白の量が変更されます。                        |
|                                 | • ④を押すとコントラストが下がります。                                                     |
|                                 | ● ●を押すとコントラストが上がります。                                                     |
| Color<br>Temperature<br>( 色温度 ) | 色温度を調整します。色温度を高くすると、スクリーンは冷たく見え<br>ます。色温度を低くすると、スクリーンは温かく見えます。           |
| Degamma<br>(ガンマ補正)              | 暗いシーンを表現します。ガンマ値を大きくすると、暗いシーンが明<br>るくなります。                               |
| Color R(カラー R)                  | 赤い色を調整します。                                                               |
| Color G( カラー G)                 | 緑の色を調整します。                                                               |
| Color B(カラー B)                  | 青い色を調整します。                                                               |
| Saturation( 彩度 )                | ビデオ画像を白黒から完全な飽和色まで調整します。                                                 |
|                                 | ● ④を押すと画像の色の量が減少します。                                                     |
|                                 | ● ●を押すと画像の色の量が増加します。                                                     |

| Tint (色合い) | 赤と緑の色バランスを調整します。      |
|------------|-----------------------|
|            | ● ● を押すと画像の緑の量が増加します。 |
|            | ● ● を押すと画像の赤の量が増加します。 |

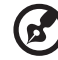

沖, [Conturnation (形在)) と [Tint (み合い)) け ついピューカエー じまた

**注:**「Saturation (彩度)」と「Tint (色合い)」は、コンピュータモードまた は DVIモードの下ではサポートされていません。

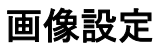

| acer                  | ~              |                   |
|-----------------------|----------------|-------------------|
| 10                    | Image          |                   |
|                       |                | <b>_</b> 0        |
|                       |                | [ Auto ] 16:9 4:3 |
|                       |                | *****             |
| <b>**</b> e.          |                | • • • •           |
| -                     |                | <b>_</b> 0        |
|                       |                | <b>_</b> 0        |
| <b>L</b> ( <b>)</b> ) |                | <b>U</b> 0        |
|                       |                | 0                 |
| <b>P</b>              |                |                   |
|                       |                |                   |
| abc                   |                |                   |
|                       |                |                   |
| 00                    | Select O Enter | MENU              |

| Keystone(キース<br>トーン) | プロジェクションを傾けたことにより引き起こされた画像の歪みを調整し<br>ます。(±40度)                                       |
|----------------------|--------------------------------------------------------------------------------------|
|                      | <u>Adar &gt; Adar &lt; Adar</u>                                                      |
| Aspect Ratio         | この機能を使用して、目的の縦横比を選択します。                                                              |
| (縦横比)                | ● 自動:画像を元の幅と高さ比を保ちながら、画像がネーティブの水                                                     |
| 4:3 16:9             | 平または垂直画素にフィットするように最大化します。                                                            |
| $\leftrightarrow$    | ● 4:3: 画像はスクリーンにフィットするように拡大縮小され、4:3 比                                                |
|                      | を使用して表示されます。                                                                         |
|                      | <ul> <li>16:9: 画像はスクリーンの幅と高さにフィットするように拡大縮小され、16:9 比を使用して画像を表示するように調整されます。</li> </ul> |
| Projection(投影)       | フロントデスクトップ                                                                           |
| <u>B</u> .           | ● 工場出荷時の設定です。                                                                        |
| æ                    | フロントシーリング                                                                            |
| Ľ,                   | <ul> <li>この機能を選択すると、プロジェクタは天井からの投影に対して画<br/>像を転倒します。</li> </ul>                      |

| K- |                         |                                                                                                    |
|----|-------------------------|----------------------------------------------------------------------------------------------------|
|    |                         | 背面デスクトップ                                                                                                    |
|    |                         | ● この機能を選<br>うに、プロジ                                                                                                    |
|    | -                       | 背面シーリング                                                                                                    |
|    | ß,                      | ● この機能を選び<br>行います。天<br>ことができま                                                                                                    |
|    | H. Position             | <ul> <li>● (●)を押すと</li> </ul>                                                                                                    |
|    | (水平位直)                  | <ul> <li>● を押すと</li> </ul>                                                                                                    |
|    | V. Position<br>( 垂直位置 ) | <ul> <li>● ●</li> <li>● ●</li> <li>●</li> <li>●</li> <li>● ●</li> <li>● ●</li></ul> |

| <u>B</u> ,   =         | <ul> <li>この機能を選択すると、半透明スクリーンの後ろから投影できるように、プロジェクタは画像を反転します。</li> </ul>                                                                 |
|------------------------|----------------------------------------------------------------------------------------------------|
|                        | <ul> <li>背面シーリング</li> <li>この機能を選択すると、プロジェクタは画像の反転と転倒を同時に行います。天井からの投影で半透明スクリーンの後ろから投影することができます。</li> </ul>                             |
| H. Position<br>(水平位置)  | <ul> <li>● を押すと画像は左に移動します。</li> <li>● を押すと画像は右に移動します。</li> </ul>                                                                      |
| V. Position<br>(垂直位置)  | <ul> <li>● を押すと画像は下に移動します。</li> <li>● を押すと画像は上に移動します。</li> </ul>                                                                      |
| Frequency<br>(周波数)     | 「Frequency (周波数)」は、コンピュータのグラフィックスカードの周波<br>数に一致するように、プロジェクタのリフレッシュ速度を変更します。投<br>影された画像に垂直のバーがちらついて表示される場合、この機能を使用<br>して必要な調整を行ってください。 |
| Tracking( 追跡 )         | プロジェクタの信号タイミングをグラフィックスカードに同期させます。<br>画像が不安定だったりちらつく場合、この機能を使用して補正してくださ<br>い。                                                          |
| Sharpeness<br>(シャープネス) | 画像のシャープネスを調整します。<br>●                                                                                                    |

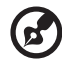

. . . . . . ......

**注:**「H. Position(水平位置)」、「V. Position(垂直位置)」、「Frequency(周波数)」および「Tracking(追跡)」機能は DVI またはビデオモードではサポート されていません。

注:「Sharpness(シャープネス)」機能は、DVI およびコンピュータモードでは サポートされていません。

田

### 管理設定

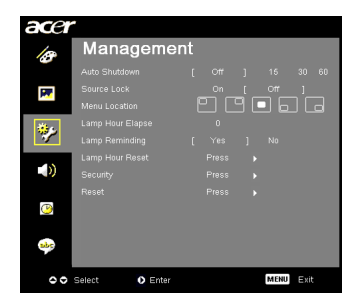

| Auto Shutdown<br>( 自動停止 )                                                                                                    | 割り当てられた時間信号入力がないとき、プロジェクタは自動的に停<br>止します。(単位:分)                                                                                                    |
|----------------------------------------------------------------------------------------------------|----------------------------------------------------------------------------------------------------|
| Source Lock<br>(ソースロック)                                                                                                    | ソースロックが「off(オフ)」になるとき、現在の入力信号が失われ<br>るとプロジェクタは他の信号を検索します。ソースロックが「on(オ<br>ン)」になるとき、次のチャンネルに対してリモコンの「Source(ソー<br>ス)」ボタンを押さない限り、現在のソースチャンネルを「lock(ロッ<br>ク)」します。                                                                                                    |
| Menu Location<br>(メニューの場所)                                                                                                    | ディスプレイ画面のメニューの場所を選択します。                                                                                                    |
| Lamp Hour Elapse<br>(ランプ時間の経過)                                                                                                    | ランプの経過した動作時間を表示します(単位:時)。                                                                                                    |
| Lamp Reminding<br>(ランプ催促)                                                                                                    | この機能を有効にすると、予想される耐用年数が切れる 30 時間前に、<br>ランプを交換するように注意が表示されます。                                                                                                    |
| Lamp Hour Reset<br>(ランプ時間のリセッ<br>ト)                                                                                                    | 「Yes(はい)」を選択した後に 🅟 ボタンを押すと、ランプの時間カ<br>ウンタは 0 時間に戻ります。                                                                                                    |
| Security<br>(セキュリティ)<br>Security<br>Security<br>Control Control<br>Advantation (Control<br>Control Power Dattor<br>Control Power Dattor<br>Control Power Dattor<br>S S Stretct 000 Advant 00000 control | <ul> <li>Security (セキュリティ)<br/>このプロジェクタには、管理者がプロジェクタの使用を管理するため<br/>に役に立つセキュリティ機能が用意されています。</li> <li>◆ を押すと「Security (セキュリティ)」設定が変わります。セキュ<br/>リティ機能が有効になっている場合、セキュリティ設定を変更する前<br/>に、まず「Administrator Password (管理者パスワード)」を入力す<br/>る必要があります。</li> <li>「On(オン)」を選択すると、セキュリティ機能が有効になりま<br/>す。ユーザーはプロジェクタを操作するために、パスワードを<br/>入力する必要があります。詳細については、「User Password<br/>(ユーザーパスワード)」セクションを参照してください。</li> <li>「Off(オフ)」が選択されている場合、ユーザーはパスワードを<br/>入力せずにプロジェクタをオンにすることができます。</li> </ul> |

|                                                                     | Time         | out(Min.)( タイムアウト ( 分 ))                                                                                                    |
|---------------------------------------------------------------------|--------------|----------------------------------------------------------------------------------------------------|
|                                                                     | 「Secu<br>ムア・ | urity(セキュリティ)」が「On(オン)」になると、管理者はタイ<br>ウト機能を設定することができます。                                                                                                    |
|                                                                     | •            | ◀ または ▶ を押してタイムアウト間隔を選択します。                                                                                                    |
|                                                                     | •            | 範囲は 10 分から 990 分までです。                                                                                                    |
|                                                                     | •            | 設定時間が経過すると、プロジェクタはユーザーにパスワード<br>を再入力するように求めます。                                                                                                    |
|                                                                     | •            | 「Timeout(Min.)(タイムアウト (分))」の工場出荷時設定は<br>「オフ」です。                                                                                                    |
|                                                                     | •            | セキュリティ機能が有効になると、プロジェクタの電源をオン<br>にするとき、プロジェクタはパスワードを入力するように求め<br>ます。「User Password (ユーザーパスワード)」も<br>「Administrator Password (管理者パスワード)」もこのダイア<br>ログ を受け入れることができます。 |
|                                                                     | User         | Password (ユーザーパスワード)                                                                                                    |
| Set User Password                                                   | •            | ●を押して「User Password (ユーザーパスワード)」を<br>セットアップまたは変更します。                                                                                                    |
| The password is allowed for 4-8 digit number<br>0-9: Input O Delete | •            | 数字キーを押してリモコンのパスワードを設定し、「MENU(メ<br>ニュー)」を押して確認します。                                                                                                    |
|                                                                     | •            | ●を押すと文字が削除されます。                                                                                                    |
| Set User Password                                                   | •            | 「Confirm Password(パスワードの確認 )」が表示されたら、パ<br>スワードを入力します。                                                                                                    |
|                                                                     | •            | パスワードは、4 文字から 8 文字の長さに設定する必要があり<br>ます。                                                                                                    |
| Always requiring account while projector turns on                   | •            | 「Request password only after plugging power cord(電源コードを差し込んだ後でのみパスワードを要求する)」を選択すると、プロジェクタは電源コードを差し込むたびにパスワードの入力を求めます。                                             |
|                                                                     | •            | 「Always request password while projector turns on (プロ<br>ジェクタがオンになっている間常にパスワードを要求する)」<br>を選択すると、プロジェクタをオンにするたびにパスワードを<br>入力する必要があります。                             |

21

|                                                                                                    | Administrator Password ( 管理者パスワード )                                                                                                    |
|----------------------------------------------------------------------------------------------------|----------------------------------------------------------------------------------------------------|
| Set Administrator Password Contem Password Contem Password The password is allowed for 4-84 digit number D-0 Input O Code | 「Administrator Password(管理者パスワード)」は、「Enter<br>Administrator Password(管理者パスワードの入力)」と「Enter<br>Password(パスワードの入力)」ダイアログボックスの両方で使用で<br>きます。<br>● (▶)を押して「Administrator Password(管理者パスワード)」 |
|                                                                                                    | ) 変更します。                                                                                                    |
|                                                                                                    | <ul> <li>「Administrator Password(管理者パスワード)」の工場出荷時<br/>デフォルトは「1234」です。</li> </ul>                                                                                                    |
|                                                                                                    | 管理者パスワードを忘れた場合、次を実行して管理者パスワードを検<br>索してください。                                                                                                    |
|                                                                                                    | <ul> <li>セキュリティカード(箱のアクセサリを確認してください)に</li> <li>印刷されている固有の6桁の「ユニパーサルパスワード」。この</li> <li>固有パスワードは、管理者パスワードが何であれいつでもプロジェクタが受け入れる番号です。</li> </ul>                                            |
|                                                                                                    | <ul> <li>このセキュリティカードと番号を紛失した場合、Acerのサービ<br/>スセンターにご連絡ください。</li> </ul>                                                                                                    |
|                                                                                                    | Disable Power( 電源を無効 ) ポタン                                                                                                    |
|                                                                                                    | <ul> <li>「On(オン)」が選択されているとき、リモコンの Power Key(<br/>電源キー)のみを使用できます。「Off(オフ)」が選択されてい<br/>る場合、リモコンまたはコントロールパネルの Power Key(電源<br/>キー)を使用してプロジェクタをコントロールできます。</li> </ul>                       |
| Reset(リセット)                                                                                                    | ● 「Yes(はい)」を選択した後にボタンを押すと、すべてのメ<br>ニューのパラメータが工場出荷時設定に戻ります。                                                                                                    |

#### オーディオ設定 Audio Volume Mate On ( Off ) Sect O Enter Comparison Comparison Compari

| Volume( 音量 ) | • | <ul> <li>● を押すと音量が下がります。</li> <li>● を押すと音量が上がります。</li> </ul> |
|--------------|---|--------------------------------------------------------------|
| Mute( 消音 )   | • | 「On(オン )」を選択すると、音量が消音になります。<br>「Off(オフ )」を選択すると、音量が回復します。    |

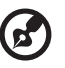

**注 :** オーディオメニューは X1260 シリーズ用です。

### タイマ設定

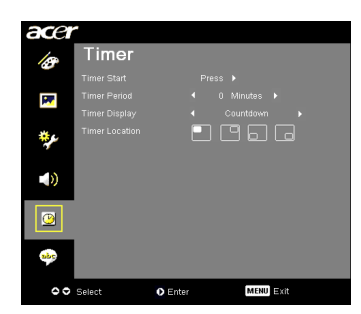

| Timer Start<br>(タイマ開始)       | • | ▶ を押してタイマの開始 / 停止を切り換えます。                                       |
|------------------------------|---|-----------------------------------------------------------------|
| Timer Period<br>(タイマ期間)      | • | ●または ▶を押してタイマ期間を調整します。                                          |
| Timer Display<br>(タイマディスプレイ) | • | <ul> <li>または</li> <li>を押すと、スクリーンにタイマモードが表示<br/>されます。</li> </ul> |
| Timer Location<br>(タイマの場所)   | • | スクリーンのタイマの場所を選択します。                                             |

言語設定

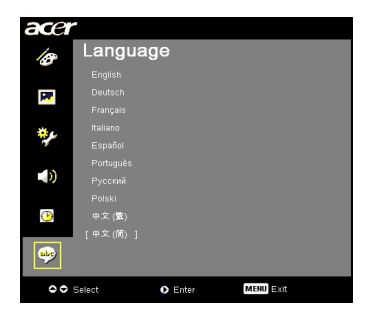

| Language(言語) | 多言語 OSD メニューを選択します。 承 または マ キーを使 |
|--------------|----------------------------------|
|              | 用してお好みのメニュー言語を選択します。             |
|              | ● ● を押して選択を確認します。                |

付録

### トラブルシューティング

Acer プロジェクタに問題が発生した場合、次のトラブルシューティングガイドを 参照してください。それでも問題が解決しない場合、最寄りの再販売業者または サービスセンターにご連絡ください。

#### 画像の問題とソリューション

| # | 問題                                                                                 | ソリューション                                                                                                    |
|---|------------------------------------------------------------------------------------|----------------------------------------------------------------------------------------------------|
| 1 | 画面に画像が表示<br>されない                                                                   | <ul> <li>「使用の手引き」セクションで説明したように接続して<br/>ください。</li> <li>コネクタピンが曲がったり折れたりしていないことを<br/>確認してください。</li> <li>プロジェクタランプがしっかり取り付けられているこ<br/>とをチェックしてください。「ランプを交換する」セク<br/>ションを参照してください。</li> <li>レンズキャップがすでに取り外され、プロジェクタの<br/>電源がオンになっていることを確認してください。</li> </ul>                                                                                                    |
| 2 | 画像が一部分しか<br>表示されない、ま<br>たはスクロールす<br>るまされない (PC<br>(Windows 95/98/<br>2000/XP) の場合) | <ul> <li>リモコンの「RESYNC(再同期)」を押します。</li> <li>画像が正しく表示されない場合。         <ul> <li>「マイコンピュータ」、「コントロールパネル」を<br/>順に開き、「画面」アイコンをダブルクリックします。</li> <li>「設定」タブを選択します。</li> <li>画面の解像度設定が SXGA (1280 × 1024)<br/>(X1160) または SXGA(1280 × 1024)<br/>(X1160) または SXGA(1480 × 1024)<br/>(X1160) または SXGA(1480 × 1024)<br/>(X1160) または SXGA(1480 × 1050) (X1260) 以下になっていることを確認します。</li> <li>「詳細設定」ボタンをクリックします。</li> </ul> </li> <li>問題がそれでも解決しない場合、使用しているモニタディスプレイを変更し、以下のステップに従ってください。</li> <li>解像度設定が SXGA (1280 × 1024) (X1160) また<br/>は SXGA+(1400 × 1050) (X1260) 以下になってい<br/>ることを確認します。</li> <li>「モニタ」タブの下で、「変更」ボタンをクリッ<br/>クします。</li> <li>「すべてのデバイスを表示」をクリックします。<br/>次に、SPボックスの下で必要とする<br/>解像度モードを選択します。</li> <li>モニタディスプレイの解像度設定が SXGA<br/>(1280 × 1024) (X1160) または SXGA+<br/>(1400 × 1050) (X1260) 以下になっていることを<br/>確認します。</li> </ul> |

| 3 | 画像が一部分しか<br>表示されない、ま<br>たはまたはししく表<br>えされてい<br>(ノート PC の場合<br>) | <ul> <li>リモコンの「RESYNC(再同期)」を押します。</li> <li>画像が正しく表示されない場合。         <ul> <li>アイテム2(上)の手順に従って、コンピュータの解像度を調整します。</li> <li>出力設定の切り換えを押します。例:[Fn]+[F4]、Compaq [Fn]+[F4]、Dell [Fn]+[F8]、Gateway [Fn]+[F4], IBM [Fn]+[F7]、HP [Fn]+[F4]、NEC [Fn]+[F3]、Toshiba [Fn]+[F5]</li> </ul> </li> <li>解像度を変更するのが困難な場合、またはモニタがフリーズする場合、ブロジェクタを含めすべての機器を再起動してください。</li> </ul> |
|---|----------------------------------------------------------------|----------------------------------------------------------------------------------------------------|
| 4 | ノート PC の画面<br>がプレゼンテー<br>ションを表示しな<br>い                         | <ul> <li>Microsoft<sup>®</sup> Windows<sup>®</sup> ベースのノート PC を使用している場合。一部のノート PC は、2 台目のディスプレイデバイスを使用しているとき、独自の画面を非アクティブにすることがあります。それぞれ、再アクティブにするための別の方法があります。詳細については、コンピュータのマニュアルを参照してください。</li> <li>Apple<sup>®</sup> Mac<sup>®</sup> OS ベースのノート PC を使用している場合。システム設定で、「画面」を開きビデオミラーリング「on(オン)」を選択します。</li> </ul>                                        |
| 5 | 画像が不安定また<br>はちらつく                                              | <ul> <li>これを補正するには「Tracking(追跡)」を調整します。詳細については、「Image Setting(画像設定)」セクションを参照してください。</li> <li>コンピュータでディスプレイの色深度設定を変更します。</li> </ul>                                                                                                    |
| 6 | 画像に垂直のパー<br>がちらついて表示<br>される                                    | <ul> <li>「Frequency(周波数)」を使用して調整します。詳細<br/>については、「Image Setting(画像設定)」セクション<br/>を参照してください。</li> <li>プロジェクタに合うように、グラフィックスカードの<br/>ディスプレイモードをチェックして再設定します。</li> </ul>                                                                                                    |
| 7 | 画像がフォーカス<br>から外れる                                              | <ul> <li>レンズキャップが取りはずれていることを確認してください。</li> <li>プロジェクタレンズのフォーカスリングを調整します。</li> <li>投影画面が、プロジェクタから1.0 ~ 12.0 メートルの要求される距離に入っていることを確認します。詳細については、「距離とズームを調整してお好みの画像を表示する方法」セクションを参照してください。</li> </ul>                                                                                                    |
| 8 | 「ワイドスクリー<br>ン」DVD タイトル<br>を表示していると<br>き、画像が引き伸<br>ばされる         | <ul> <li>アナモルフィックまたは 16:9 縦横比でエンコードされた<br/>DVD を表示しているとき、次の設定を調整する必要があります。</li> <li>レターボックス (LBX) フォーマットの DVD タイトルを再生している場合、プロジェクタの OSD でフォーマットをレターボックス (LBX) に変更してください。</li> <li>4:3 フォーマットの DVD タイトルを再生している場合、プロジェクタの OSD でフォーマットを 4:3 に変更してください。</li> <li>画像がそれでも伸びる場合、縦横比を調整する必要があります。ディスプレイフォーマットを DVD プレーヤーで 16:9(ワイド) 縦横比にセットアップします。</li> </ul>     |

日本語

| 9  | 画像が小さすぎる、<br>または大きすぎる | <ul> <li>プロジェクタ前面のズームレバーを調整します。<br/>(X1260 シリーズ)</li> <li>プロジェクタをスクリーンに近づけるか、遠ざけます。</li> <li>リモコンの「MENU(メニュー)」を押します。<br/>「Image Setting(画像設定)&gt; Aspect Ratio(縦横比)」<br/>に移動して異なる設定を試みるか、リモコンで<br/>「Aspect Ratio(縦横比)」を押して直接調整を行いま<br/>す。</li> </ul> |
|----|-----------------------|----------------------------------------------------------------------------------------------------|
| 10 | 画像に斜めの線が<br>入る        | <ul> <li>可能であれば、プロジェクタがスクリーンの中央にくるように配置し直します。</li> <li>両側が垂直になるまで、リモコンの「Keystone(キーストーン)△」ボタンを押します。</li> </ul>                                                                                                    |
| 11 | 画像が反転する               | <ul> <li>OSD で「Image(イメージ)&gt; Projection(投影)」を<br/>選択し、投影方向を調整します。</li> </ul>                                                                                                    |

### プロジェクタの問題

| # | 状態                             | ソリューション                                                                                                    |
|---|--------------------------------|----------------------------------------------------------------------------------------------------|
| 1 | プロジェクタがすべてのコント<br>ロールに対して応答しない | 可能であれば、プロジェクタの電源をオフに<br>し、電源コードを抜いて 30 秒異常待ってから<br>電源を接続し直します。                                                                  |
| 2 | ランプが焼き切れる、またはポ<br>ンという音を立てる    | ランプが製品の耐用年数に達すると、焼け切<br>れてぼんという大きな音が出ます。その場合、<br>ランプモジュールを交換するまでプロジェク<br>タはオンになりません。ランプの交換は、「ラ<br>ンプを交換する」セクションの手順に従って<br>ください。 |

### OSD メッセージ

| # | 状態    | 注意を喚起するメッセージ                                                                                     |
|---|-------|--------------------------------------------------------------------------------------------------|
| 1 | メッセージ | ファンエラー ñ システムファンが作動していません。                                                                       |
|   |       | Fan Fail<br>Lamp will automatically turn off soon.                                               |
|   |       | プロジェクタが過熱しています ñ プロジェクタがその推奨される<br>動作温度を超えたため、使用する前に冷却する必要があります。                                 |
|   |       | Projector Overheated.<br>Lamp will automatically turn off soon.                                  |
|   |       | ランプを交換してください ñ ランプはその最大の耐用年数に達し<br>ようとしています。直ちに交換の準備をしてください。                                     |
|   |       | Lamp is approaching the end of its useful life in full power operation.<br>Replacement suggested |

### LED メッセージ

| メミナージ                         | 電源 LED       |    |
|-------------------------------|--------------|----|
|                               | 赤            | 青  |
| 入力プラグ                         | 100ms 間点滅    |    |
| スタンバイ                         | V            |    |
| 電源ボタンオン                       |              | V  |
| ランプの再試行                       |              | 点滅 |
| 電源オフ(冷却状態)                    | 点滅           |    |
| 電源ボタンオフ : 冷却完<br>了 : スタンバイモード | V            |    |
| エラー(熱エラー)                     | 赤く点滅した後に青く点灯 |    |
| エラー(ファンロック)                   | 赤く点滅した後に青く点灯 |    |
| エラー(ランプ破損)                    | 青く点滅した後に赤く点灯 |    |
| エラー(カラーホイール<br>エラー)           | 青く点滅した後に赤く点灯 |    |

### ランプを交換する

ドライバーを使用してカバーからネジを取り外し、ランプを取り出します。 プロジェクタはランプの寿命を検出します。警告メッセージ「Lamp is approaching the end of its useful life in full power operation.( ランプがその耐用 年数に近づいています。交換をお勧めします)」が表示されます。このメッセージ が表示されたら、至急ランプを交換してください。ランプを交換する前に、プロ ジェクタを少なくとも 30 分間冷却してください。

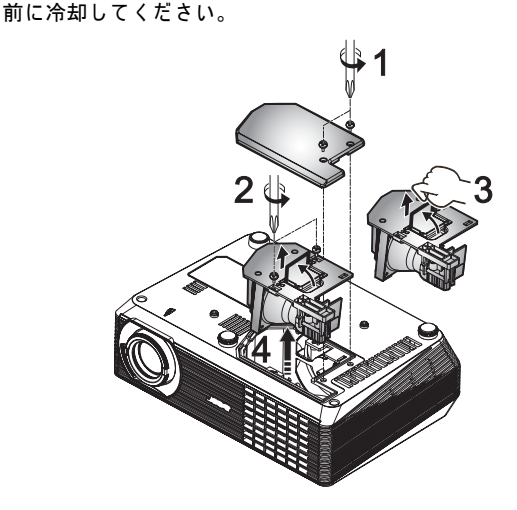

- ランプを交換するには、次の手順に従います
- 1 電源ボタンを押して、プロジェクタの電源をオフにします。
- 2 プロジェクタを少なくとも 30 分間冷却します。
- 3 電源 コードを取り外します。
- 4 ドライバーを使用してカバーからネジを取り外します。(図 #1)
- 5 カバーを押し上げて取り外します。
- 6 ランプモジュールを固定していた2本のネジを取り外し(図#2)、ランプバー を引き上げます(図#3)
- 7 ランプモジュールを引き出します。(図#4)

ランプモジュールを交換するには、前の手順の逆を行います。

警告:人が 負傷 する 危険 が あるため、ランプ モジュール を 落と し たり または ランプ の電球に 触れないで ください。 電球を 落とすと 粉々に割れて負傷の原因となります。

### 天井への取り付け

天井取付を使用してプロジェクタを取り付ける場合、以下のステップを参照してく ださい。

1 天井のしっかりした構造の丈夫な部分に4つの穴を開け、マウントベースを 取り付けます。

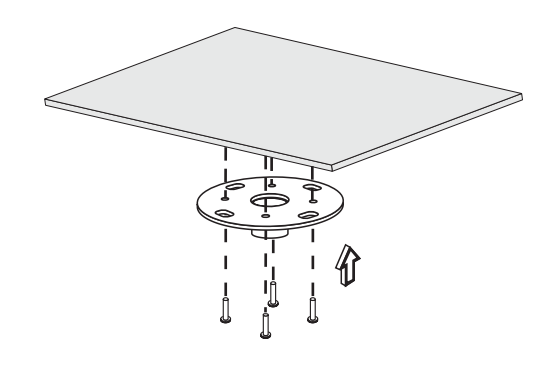

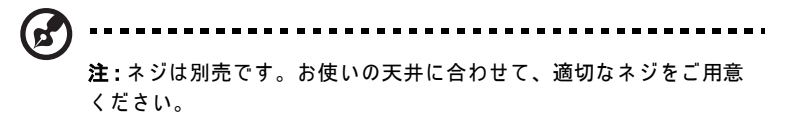

2 適切なタイプの4本のシリンダネジを使用して天井ロッドを固定します。

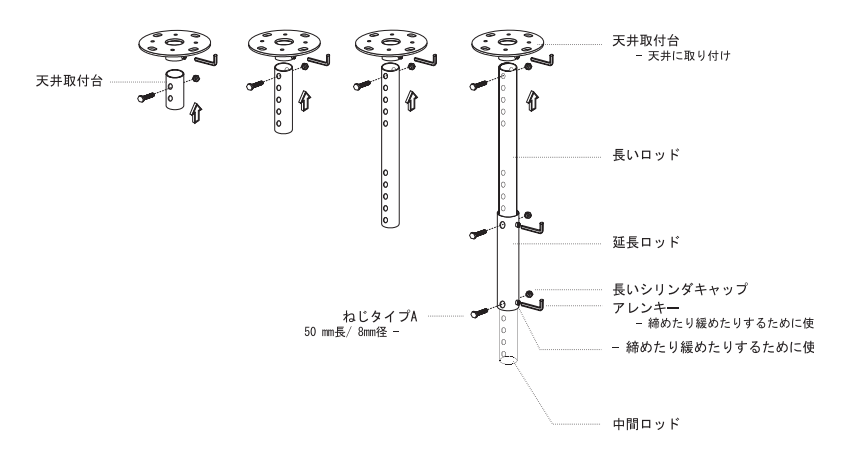

3 プロジェクタのサイズに合った適切な数のネジを使用して、プロジェクタを シーリング取付ブラケットに取り付けます。

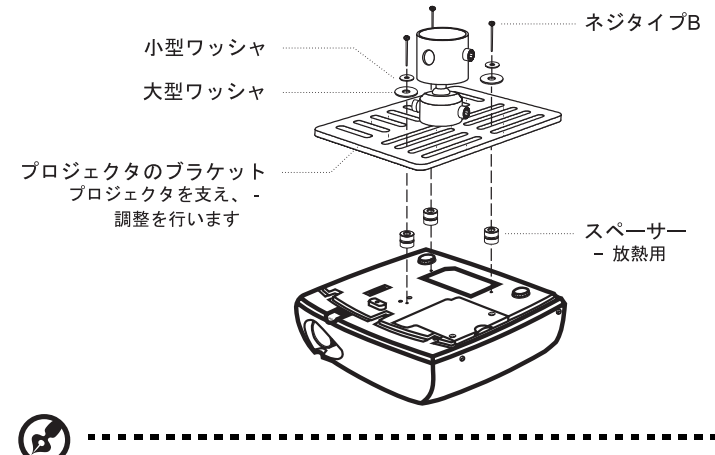

**注**:熱が適切に分散されるように、ブラケットとプロジェクタの間に 十分なスペースを開けるようにお勧めします。必要に応じて、2つの ワッシャで補強してください。

4 シーリングブラケットをシーリングロッドに取り付けます。

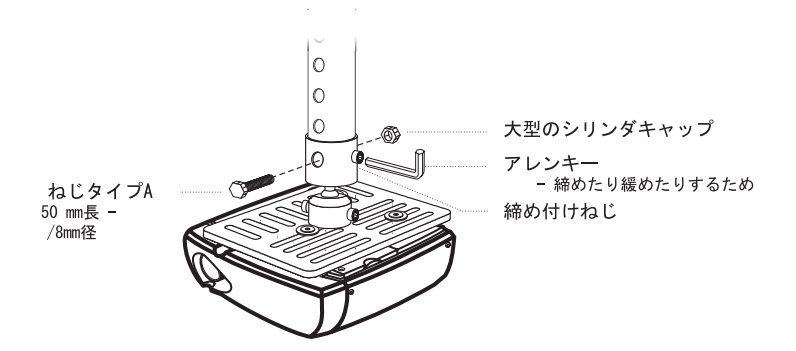

5 必要に応じて、角度と位置を調整します。

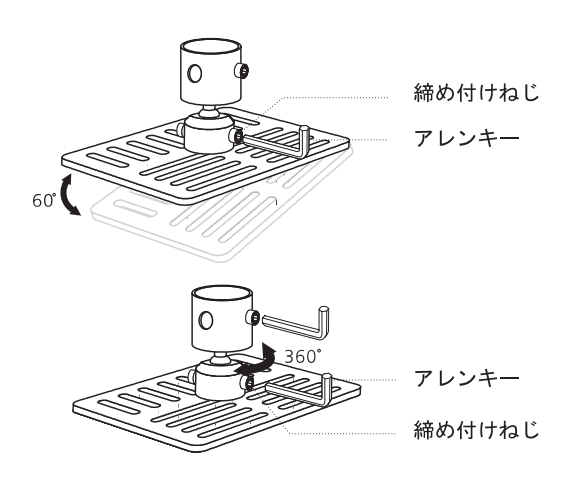

注:各モデルに合った適切なタイプのネジとワッシャは、以下の表に 一覧表示されています。ネジパックには、3 mm 径のネジが含まれ ています。

| モデル         | ネジタイプ B |         | ワッシ | ャタイプ |
|-------------|---------|---------|-----|------|
|             | 直径 (mm) | 長さ (mm) | 大   | \jv  |
| X1160/X1260 | 3       | 20      | V   | V    |

6

### 仕様

以下に一覧表示する仕様は、予告なしに変更することがあります。最終仕様につい ては、Acer が公表するマーケティング仕様を参照してください。

| 投影システム           | DLP®                                                                                                    |
|------------------|----------------------------------------------------------------------------------------------------|
| 解像度              | X1160: ネーティブ:SVGA (800 x 600)、最大: SXGA<br>(1280 x 1024)、WXGA+ (1440 x 900)<br>X1260: ネーティブ:XGA (1024 x 768)、最大: SXGA+<br>(1400 x 1050)、WXGA+ (1440 x 900) |
| コンピュータの互換性       | IBM PC および互換品、Apple Macintosh、iMac および<br>VESA 標準 : SXGA、XGA、VGA、SVGA、SXGA+、<br>WXGA、WXGA+                                                                |
| ビデオ互換性           | NTSC (3.58/4.43)、PAL (B/D/G/H/I/M/N)、SECAM (B/D/<br>G/K/K1/L)、HDTV (720p、1080i)、EDTV (480p、576p)、<br>SDTV (480i、576i)                                     |
| 縦横比              | 4:3(ネーティブ)、16:9                                                                                                    |
| コントラスト比          | 2000:1                                                                                                    |
| 表示可能な色数          | 1670 万色                                                                                                    |
| ノイズレベル           | 33 dBA ( 標準 )                                                                                                    |
| 投影レンズ            | X1160: F/ 2.41 、f = 21.79 mm、手動ズームレンズ<br>X1260: F/ 2.41 - 2.55、f = 21.79 mm - 23.99 mm、1.1X<br>手動ズームレンズ                                                   |
| 投影スクリーンサイズ(対角)   | X1160: 25" (0.64 m) - 303" (7.70 m)<br>X1260: 23" (0.58 m) - 303" (7.70 m)                                                                                |
| 投影距離             | 3.3' (1.0 m) - 39.0' (12.0 m)                                                                                                    |
| 投影比              | 50"@2m (1.95 - 2.15:1)                                                                                                    |
| 水平走査周波数          | X1160: 31k - 69 kHz<br>X1260: 31k - 80 kHz                                                                                                    |
| 垂直リフレッシュ走査周波数:   | 50 - 85 Hz                                                                                                    |
| ランプタイプ           | 160 W ユーザー交換式ランプ                                                                                                    |
| ランプ寿命            | 4000 時間                                                                                                    |
| キーストーン補正         | +/- 40 度                                                                                                    |
| オーディオ            | 内蔵スピーカー (2 W 出力) (X1260 シリーズ )                                                                                                    |
| 重量               | 2.3 Kg                                                                                                    |
| 寸法(幅 x 奥行き x 高さ) | 267 mm x 187 mm x 80 mm (10.5" x 7.4" x 3.1")                                                                                                    |
| デジタルズーム          | 2X                                                                                                    |
| 電源装置             | AC 入力 100 - 240 V 自動スイッチング電源装置                                                                                                    |
| 消費電力             | 225W                                                                                                    |
| 操作温度             | 5°C ~ 35°C                                                                                                    |
| 均一性              | 85%                                                                                                    |

| I/O コネクタ   | • 電源ソケット x1                                |
|------------|--------------------------------------------|
|            | • VGA 入力 x1                                |
|            | ● コンポジットビデオ x1                             |
|            | ● Sビデオ x1                                  |
|            | • USB x1: リモートコンピュータコントロール用                |
|            | 以下のアイテムは X1260 専用です:                       |
|            | • RS232 x 1                                |
|            | • VGA 出力 x 1                               |
|            | <ul> <li>3.5 mm オーディオジャック入力 x 1</li> </ul> |
| 標準パッケージの内容 | • AC 電源コード x1                              |
|            | <ul> <li>VGA ケーブル x1</li> </ul>            |
|            | • コンポジットビデオケーブル x1                         |
|            | • リモコン x1                                  |
|            | • 電池 x 1 (リモコン用)                           |
|            | ● ユーザーズガイド (CD-ROM) x 1                    |
|            | <ul> <li>クイックスタートガイドx1</li> </ul>          |
|            | <ul> <li>セキュリティカードx1</li> </ul>            |

\*設計と仕様は、予告なしに変更することがあります。

### A. VGA アナログ

1 VGA アナログ - PC 信号

| モード          | 解像度        | 垂直周波数 [Hz] | 水平周波数 [KHz] |
|--------------|------------|------------|-------------|
| VGA          | 640x480    | 60         | 31.50       |
|              | 640x480    | 72         | 37.90       |
|              | 640x480    | 75         | 37.50       |
|              | 640x480    | 85         | 43.30       |
|              | 720x400    | 70         | 31.50       |
|              | 720x400    | 85         | 37.90       |
| SVGA         | 800x600    | 56         | 35.20       |
|              | 800x600    | 60         | 37.90       |
|              | 800x600    | 72         | 48.10       |
|              | 800x600    | 75         | 46.90       |
|              | 800x600    | 85         | 53.70       |
|              | 832x624    | 75         | 49.725      |
| XGA          | 1024x768   | 60         | 48.40       |
|              | 1024x768   | 70         | 56.50       |
|              | 1024x768   | 75         | 60.00       |
|              | 1024x768   | 85         | 68.70       |
| SXGA         | 1152x864   | 70         | 63.80       |
|              | 1152x864   | 75         | 67.50       |
|              | *1152x864  | 85         | 77.10       |
|              | 1280X1024  | 60         | 63.98       |
|              | *1280X1024 | 72         | 76.97       |
|              | *1280X1024 | 75         | 79.98       |
| QuadVGA      | 1280x960   | 60         | 59.70       |
|              | *1280x960  | 75         | 75.23       |
| SXGA+        | *1400x1050 | 60         | 63.98       |
| Power Mac G4 | 640x480    | 66.6(67)   | 34.93       |
|              | 800x600    | 60         | 37.90       |
|              | 1024x768   | 60         | 48.40       |
|              | 1152x870   | 75         | 68.68       |
|              | *1280x960  | 75         | 75.00       |

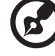

**注:** "\*" X1260 シリーズ

日本語

| PowerBook G4 | 640x480   | 60       | 31.35 |
|--------------|-----------|----------|-------|
|              | 640x480   | 66.6(67) | 34.93 |
|              | 800x600   | 60       | 37.90 |
|              | 1024x768  | 60       | 48.40 |
|              | 1152x870  | 75       | 68.68 |
|              | *1280x960 | 75       | 75.00 |
| i Mac DV(G3) | 1024x768  | 75       | 60.00 |

### 2 VGA アナログ - 拡張ワイドタイミング

| モード  | 解像度       | 垂直周波数 [Hz] | 水平周波数 [KHz] |
|------|-----------|------------|-------------|
| WXGA | 1280x768  | 60         | 48.36       |
|      | 1280x768  | 75         | 57.60       |
|      | *1280x768 | 85         | 68.630      |
|      | 1280x720  | 60         | 45.00       |
|      | 1280x800  | 60         | 49.702      |
|      | 1440x900  | 60         | 55.935      |

Ø

**注:** "\*" X1260 シリーズ

### 規制と安全に関する通知

### FCC 通知

本装置は、FCC 基準パート 15 に準ずる Class B のデジタル電子機器の制限事項に 準拠しています。これらの制限事項は、住宅地域で使用した場合に生じる可能性の ある電磁障害を規制するために制定されたものです。本装置は高周波エネルギーを 生成し使用しています。また、高周波エネルギーを放射する可能性があるため、指 示に従って正しく設置しなかった場合は、無線通信に障害を及ぼす可能性がありま す。

しかしながら、特定の設置状況においては電波障害を起こさないという保証はあり ません。本装置がラジオやテレビの受信に障害を与えていないかを判断するには、 本装置の電源をオンオフしてみます。受信障害が発生している場合には、以下の方 法で受信障害を改善することをお勧めします。

- 受信アンテナの方向または設置位置を変える。
- 本装置と受信機の距離を離す。
- 本装置と受信機の電源系列を別の回路にする。
- 販売店やラジオ / ビデオの専門技術者に問い合わせる。

#### 通知:シールドされたケーブル

他のコンピュータ装置に対する接続はすべて、FCC 規制に準拠するために、シール ドされたケーブルを使用して行う必要があります。

#### 通知 : 周辺機器

Class B 制限への準拠を認定された周辺機器(入出力デバイス、端末、プリンタなど)のみが本機器に接続できます。認定されていない周辺機器で操作すると、ラジオやテレビの受信に障害がおよぶ可能性があります。

#### 注意

FCC 準拠に責任を持つ第三者からの明確な許可を受けることなく、本体に承認され ていない変更や改造が行われた場合には、このプロジェクタを使用する権利が規制 される場合があります。

#### 操作条件

本製品は FCC 規則パート 15 に準拠しています。操作は次の 2 つの条件に規制され ます:(1) 電波障害を起こさないこと、(2) 誤動作の原因となる電波障害を含む、受 信されたすべての電波障害に対して正常に動作すること。

### 通知:カナダのユーザー

この Class B デジタル機器はカナダ ICES-003 に準拠しています。

### Remarque à l'intention des utilisateurs canadiens

Cet appareil numérique de la classe B  $\,$  est conforme a la norme NMB-003 du Canada.

## Canada — Low-power license-exempt radio communication devices (RSS-210)

- a 一般情報 操作は次の2つの条件に規制されます: 1.電波障害を起こさないこと、 2.誤動作の原因となる電波障害を含む、受信されたすべての電波障害に 対して正常に動作すること。
- b 2.4 GHz帯域での操作 認可されたサービスへの電波障害を防ぐために、本デバイスは屋内で操 作するように意図され、屋外での取り付けには使用許可が必要です。

### 欧州連合諸国に対する適合宣言

Acer はここに、このプロジェクタシリーズが指令 1999/5/EC の基本要件およびそ の他の関連条項に準拠していることを宣言します。(完全なドキュメントについて は <u>http://global.acer.com/support/certificate.htm</u> にアクセスしてください)。

ロシアの規制認証への準拠

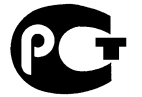

**ME61** 

無線装置の規制通知

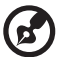

) -----

**注** : 以下の規制情報は、ワイヤレス LAN と Bluetooth の両方または そのいずれかを搭載したモデル用です。

### 全般

本製品は、ワイヤレス使用を承認された国または地域の無線周波数および安全基準 に準拠しています。設定によっては、本製品には(ワイヤレス LAN と Bluetooth モジュールの両方またはそのいずれかなどの)ワイヤレス無線デバイスが含まれる こともあれば含まれないこともあります。以下の情報は、かかるデバイスを搭載し た製品用です。

### 欧州連合 (UE)

次の整合規格への準拠によって認証された R&TTE 指令 1999/5/EC:

- 条項 3.1(a) ヘルスと安全
  - EN60950-1:2001
  - EN50371:2002
- 条項 3.1(b) EMC
  - EN301 489-1 V1.4.1:2002
  - EN301 489-17 V1.2.1:2002
- 条項 3.2 スペクトルの使用
  - EN300 328 V1.5.1:2004

### 適用可能な国のリスト

2004 年 5 月現在での欧州連合の加盟国は、ベルギー、デンマーク、ドイツ、ギリシャ、スペ イン、フランス、アイルランド、イタリア、ルクセンブルク、オランダ、オーストリア、ポル トガル、フィンランド、スウェーデン、英国、エストニア、ラトビア、リトアニア、ポーラン ド、ハンガリー、チェコ共和国、スロバキア共和国、スロベニア、キプロス、マルタです。欧 州連合の国々だけでなく、ノルウェー、スイス、アイスランドおよびリヒテンシュタインでも 使用は許可されています。欧州連合の国々だけでなく、ノルウェー、スイス、アイスランド よびリヒテンシュタインでも使用は許可されています。本デバイスは使用する国の規制と制約 に厳密に従って使用される必要があります。詳細については、使用する国の地方自治体にお問 い合わせください。

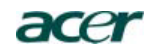

Acer America Corporation 333 West San Carlos St., San Jose CA 95110, U. S. A. Tel: 254-298-4000 Fax: 254-298-4147 www.acer.com

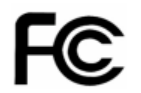

#### Federal Communications Commission Declaration of Conformity

This device complies with Part 15 of the FCC Rules. Operation is subject to the following two conditions: (1) this device may not cause harmful interference, and (2) this device must accept any interference received, including interference that may cause undesired operation.

The following local Manufacturer / Importer is responsible for this declaration:

| Product:                      | DLP Projector                                             |
|-------------------------------|-----------------------------------------------------------|
| Model Number:                 | DSV0705/DNX0708                                           |
| Machine Type:                 | X1160/X1260 series                                        |
| Name of Responsible Party:    | Acer America Corporation                                  |
| Address of Responsible Party: | 333 West San Carlos St.<br>San Jose, CA 95110<br>U. S. A. |
| Contact Person:               | Acer Representative                                       |
| Phone No.:                    | 254-298-4000                                              |
| Fax No.:                      | 254-298-4147                                              |
|                               |                                                           |

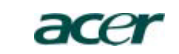

Acer Computer (Shanghai) Limited 3F, No. 168 Xizang medium road, Huangpu District, Shanghai, China

### **CE** Declaration of Conformity

We.

#### Acer Computer (Shanghai) Limited

3F, No. 168 Xizang medium road, Huangpu District, Shanghai, China

Contact Person: Mr. Easy Lai Tel: 886-2-8691-3089 Fax: 886-2-8691-3000 E-mail: <u>easy lai@acer.com.tw</u>

Hereby declare that:

| Product:      | DLP Projector      |
|---------------|--------------------|
| Trade Name:   | Acer               |
| Model Number: | DSV0705/DNX0708    |
| Machine Type: | X1160/X1260 series |

Is compliant with the essential requirements and other relevant provisions of the following EC directives, and that all the necessary steps have been taken and are in force to assure that production units of the same product will continue comply with the requirements.

### EMC Directive 89/336/EEC, amended by 92/31/EEC and 93/68/EEC as attested by conformity with the following harmonized standards:

-. EN55022:1998 + A1:2000 + A2:2003, AS/NZS CISPR22:2002, Class B

-. EN55024:1998 + A1:2001 + A2:2003

- -. EN61000-3-2:2000, Class A
- -. EN61000-3-3:1995 + A1:2001

Low Voltage Directive 73/23/EEC as attested by conformity with the following harmonized standard:

-. EN60950-1:2001

RoHS Directive 2002/95/EC on the Restriction of the Use of certain Hazardous Substances in Electrical and Electronic Equipment

Easy Lai/ Director Acer Computer (Shanghai) Limited

Jun. 06, 2007 Date